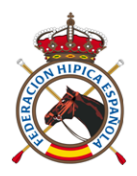

# PLATAFORMA DE RESULTADOS 2.1

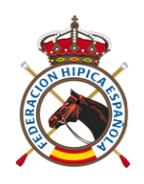

# Objetivos

- Mejorar y facilitar la consulta de los resultados de las competiciones autonómicas, nacionales e internacionales
- Facilitar la carga/modificación de resultados desde las secretarias de concurso
- Permitir integración con Excel en ambos sentidos
- Agrupar los resultados por jinete/amazona y caballo en distintas disciplinas
- Mejorar el interface con el usuario y/o plataforma utilizada

# Inicio

• <a href="http://gestion.rfhe.com/RFHE\_Resultados\_WEB/ES/PAGE\_Entrada\_Salto.awp">http://gestion.rfhe.com/RFHE\_Resultados\_WEB/ES/PAGE\_Entrada\_Salto.awp</a>

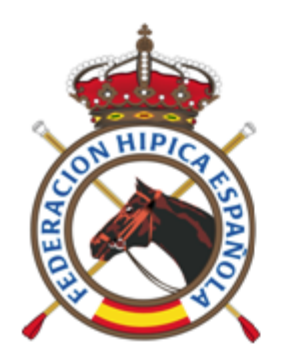

# SALTO - Resultados

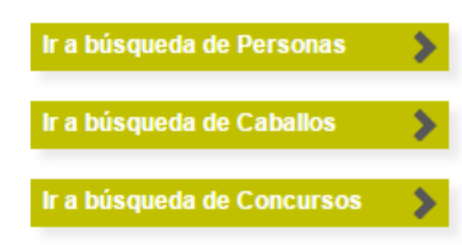

### Últimos 20 concursos hasta la fecha de hoy

| Ámbito | Inicio     | Concurso                                      | Localidad                         | Provincia | Federación | Categoría |
|--------|------------|-----------------------------------------------|-----------------------------------|-----------|------------|-----------|
| 1      | 09/12/2016 | CSI2* A CORUÑA - WINTER EDITION 2016          | Centro Hipico Casas Novas         | A Coruña  | GA         | CSI**     |
| I.     | 09/12/2016 | CSI5*-W A CORUÑA - WINTER EDITION 2016        | Centro Hipico Casas Novas         | A Coruña  | GA         | CSIW 5*   |
| Ν      | 09/12/2016 | XXVI JUMPING                                  | Real Club Pineda De Sevilla       | Sevilla   | AN         | CSN***    |
| I.     | 09/12/2016 | CSI1* LE MANS (FRA)                           | Le Mans (Fra)                     |           |            |           |
| 1      | 08/12/2016 | CSI2* Opglabbeek (BEL)                        | Opglabbeek (Bel)                  |           |            |           |
| Ν      | 03/12/2016 | <u>CSN 3* C.C.V.M.</u>                        | Club de Campo Villa de Madrid     | Madrid    | MA         | CSN***    |
| 1      | 02/12/2016 | CSI** INDOOR - Real Club de Polo de Barcelona | Real Club De Polo De<br>Barcelona | Barcelona | СТ         | CSI**     |
| 1      | 01/12/2016 | CSI3W POZNAN (POL)                            | Poznan (Pol)                      |           |            | CSIW 3*   |
| 1      | 01/12/2016 | CSI2* PARIS (FRA)                             | París (Fra)                       |           |            | CSI**     |
| I.     | 01/12/2016 | CSI5* PARIS (FRA)                             | París (Fra)                       |           |            |           |
| 1      | 30/11/2016 | CSI2* BALVANERA (MEX)                         | Balvanera (Mex)                   |           |            | CSI**     |
| 1      | 25/11/2016 | CSI * INDOOR - Real Club de Polo de Barcelona | Real Club De Polo De<br>Barcelona | Barcelona | СТ         | CSI*      |
| Ν      | 25/11/2016 | CONCURSO NACIONAL DE SALTOS                   | Centro Hipico La Herradura        | Córdoba   | AN         | CSN***    |
| I.     | 24/11/2016 | <u>CSI 2* M.H.W.</u>                          | lfema                             | Madrid    | MA         | CSI**     |
| 1      | 24/11/2016 | CSI 5*-W M.H.W.                               | lfema                             | Madrid    | MA         | CSIW 5*   |

| COLUMN THE |            | SALTO - Resultados<br>Ordenar por cualquier<br>columna | Selec<br>los<br>concur | ccionar uno de<br>s últimos 20<br>rsos celebrados | Buscar    | ir a b<br>ir a b<br>ir a b | úsqueda de<br>úsqueda de<br>úsqueda de | Personas<br>Caballos<br>Concursos |
|------------|------------|--------------------------------------------------------|------------------------|---------------------------------------------------|-----------|----------------------------|----------------------------------------|-----------------------------------|
| Últimos    | 20 concu   | irsos hasta la fecha de hoy                            |                        |                                                   |           |                            |                                        |                                   |
| Ámbito     | Inicio     | Concurso                                               |                        | Localidad                                         | Provincia | Federación                 | C                                      | Categoría                         |
| - I - 0    | 09/12/2016 | CSI2* A CORUÑA - WINTER EDITION 2016                   |                        | Centro Hipico Casas Novas                         | A Coruña  | GA                         | CSI**                                  |                                   |
| 1 (        | 09/12/2016 | CSI5*-W A CORUÑA - WINTER EDITION 201                  |                        | Centro Hipico Casas Novas                         | A Coruña  | GA                         | CSIW 5*                                |                                   |
| N          | 09/12/2016 | XXVI JUMPING                                           |                        | Real Club Pineda De Sevilla                       | Sevilla   | AN                         | CSN***                                 |                                   |
| 1 (        | 09/12/2016 | CSI1* LE MANS (FRA)                                    |                        | Le Mans (Fra)                                     |           |                            |                                        |                                   |
| 1 0        | 08/12/2016 | CSI2* Opglabbeek (BEL)                                 |                        | Opglabbeek (Bel)                                  |           |                            |                                        |                                   |
| N          | 03/12/2016 | <u>CSN 3* C.C.V.M.</u>                                 |                        | Club de Campo Villa de Madrid                     | Madrid    | MA                         | CSN***                                 |                                   |
| 1 0        | 02/12/2016 | CSI** INDOOR - Real Club de Polo de Barcelona          |                        | Real Club De Polo De<br>Barcelona                 | Barcelona | СТ                         | CSI**                                  |                                   |
| 1 (        | 01/12/2016 | CSI3W POZNAN (POL)                                     |                        | Poznan (Pol)                                      |           |                            | CSIW 3*                                |                                   |
| 1 0        | 01/12/2016 | CSI2* PARIS (FRA)                                      |                        | París (Fra)                                       |           |                            | CSI**                                  |                                   |
| 1 (        | 01/12/2016 | CSI5* PARIS (FRA)                                      |                        | París (Fra)                                       |           |                            |                                        |                                   |
| 1          | 30/11/2016 | CSI2* BALVANERA (MEX)                                  |                        | Balvanera (Mex)                                   |           |                            | CSI**                                  |                                   |
| 1 3        | 25/11/2016 | CSI * INDOOR - Real Club de Polo de Barcelona          |                        | Real Club De Polo De<br>Barcelona                 | Barcelona | СТ                         | CSI*                                   |                                   |
| N 2        | 25/11/2016 | CONCURSO NACIONAL DE SALTOS                            |                        | Centro Hipico La Herradura                        | Córdoba   | AN                         | CSN***                                 |                                   |
| 1 3        | 24/11/2016 | <u>CSI 2* M.H.W.</u>                                   |                        | lfema                                             | Madrid    | MA                         | CSI**                                  |                                   |
| 1 1        | 24/11/2016 | <u>CSI 5*-W M.H.W.</u>                                 |                        | lfema                                             | Madrid    | MA                         | CSIW 5*                                |                                   |

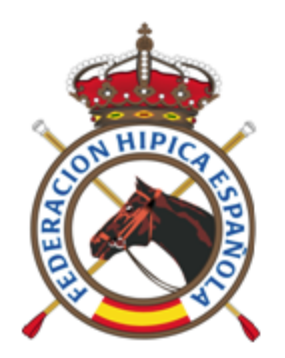

### SALTO - Resultados

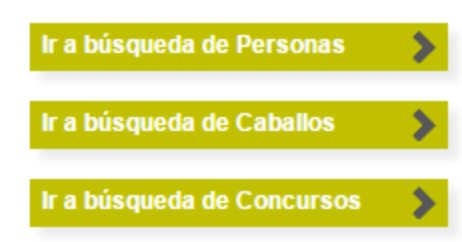

### Últimos 20 concursos hasta la fecha de hoy

| Ámbito | Inicio     | Concurso                                      | Localidad                         | Provincia | Federación | Categoría |
|--------|------------|-----------------------------------------------|-----------------------------------|-----------|------------|-----------|
| 1      | 09/12/2016 | CSI2* A CORUÑA - WINTER EDITION 2016          | Centro Hipico Casas Novas         | A Coruña  | GA         | CSI**     |
| I.     | 09/12/2016 | CSI5*-W A CORUÑA - WINTER EDITION 2016        | Centro Hipico Casas Novas         | A Coruña  | GA         | CSIW 5*   |
| Ν      | 09/12/2016 | XXVI JUMPING Pulsamos                         | Real Club Pineda De Sevilla       | Sevilla   | AN         | CSN***    |
| I.     | 09/12/2016 | CSI1* LE MANS (FRA)                           | Le Mans (Fra)                     |           |            |           |
| 1      | 08/12/2016 | CSI2* Opglabbeek (BEL)                        | Opglabbeek (Bel)                  |           |            |           |
| N      | 03/12/2016 | <u>CSN 3* C.C.V.M.</u>                        | Club de Campo Villa de Madrid     | Madrid    | MA         | CSN***    |
| 1      | 02/12/2016 | CSI** INDOOR - Real Club de Polo de Barcelona | Real Club De Polo De<br>Barcelona | Barcelona | СТ         | CSI**     |
| I.     | 01/12/2016 | CSI3W POZNAN (POL)                            | Poznan (Pol)                      |           |            | CSIW 3*   |
| 1      | 01/12/2016 | CSI2* PARIS (FRA)                             | París (Fra)                       |           |            | CSI**     |
| I.     | 01/12/2016 | CSI5* PARIS (FRA)                             | París (Fra)                       |           |            |           |
| 1      | 30/11/2016 | CSI2* BALVANERA (MEX)                         | Balvanera (Mex)                   |           |            | CSI**     |
| I.     | 25/11/2016 | CSI * INDOOR - Real Club de Polo de Barcelona | Real Club De Polo De<br>Barcelona | Barcelona | СТ         | CSI*      |
| Ν      | 25/11/2016 | CONCURSO NACIONAL DE SALTOS                   | Centro Hipico La Herradura        | Córdoba   | AN         | CSN***    |
| I.     | 24/11/2016 | <u>CSI 2* M.H.W.</u>                          | lfema                             | Madrid    | MA         | CSI**     |
| 1      | 24/11/2016 | CSI 5*-W M.H.W.                               | lfema                             | Madrid    | MA         | CSIW 5*   |

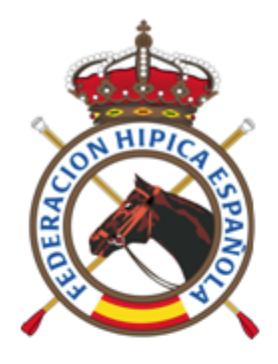

| Pruebas del Concurso |                   |
|----------------------|-------------------|
|                      | Ubicación         |
| nicio > Pruebas      |                   |
|                      | Acceso Secretaría |

| Concurso:  | C SN 3* C.C.V.M.                       |
|------------|----------------------------------------|
| Inicio:    | 03/12/2016                             |
| Final:     | 04/12/2016                             |
| Localidad: | Club de Campo Villa de Madrid (Madrid) |
| Ámbito:    | Nacional                               |
|            |                                        |

| Disciplina                                 | Fecha      | Prueba                                              | Categoría | Número          | Resultados                     | Acciones                  |
|--------------------------------------------|------------|-----------------------------------------------------|-----------|-----------------|--------------------------------|---------------------------|
| Salto de Obstáculos                        | 03/12/2016 | 1.10 - A sin cronómetro (238.1.1)                   | CSN***    | 1               | Disponibles                    |                           |
| Salto de Obstáculos                        | 03/12/2016 | <u>1,20 - A c.c. (238.2.1)</u>                      | CSN***    | 2               | Disponibles                    |                           |
| Salto de Obstáculos                        | 03/12/2016 | 1.30 - Dos Fases (274.5.3)                          | CSN***    | 3               | Disponibles                    |                           |
| Salto de Obstáculos                        | 03/12/2016 | <u>1.35 - A c.v. (238.2.1)</u>                      | CSN***    | 4               | Disponibles                    |                           |
| Salto de Obstáculos                        | 04/12/2016 | <u>1.10 - Dos Fase, (274.5.3)</u>                   | CSN***    | 9               | Disponibles                    |                           |
| Salto de Obstáculos                        | 04/12/2016 | <u>1,20 - A c.c. (238 P.1)</u>                      | CSN***    | 10              | Disponibles                    |                           |
| Salto de Obstáculos                        | 04/12/2016 | <u>1,30 - A c.c. (238.2.</u>                        | CSN***    | 11              | Disponibles                    |                           |
| Salto de Obstáculos                        | 04/12/2016 | 1.40 gp - A.c.c. y desempate al cronón vo (238.2.2) | CSN***    | 12              | Disponibles                    |                           |
|                                            |            |                                                     |           |                 |                                |                           |
| Un CO podrá ver los resultados de diversas |            | Puls                                                | samos     | Un Co           | ncurso podrá                   | Resultados<br>Disponibles |
| Disciplinas en el mismo<br>evento          |            |                                                     |           | tene<br>distint | r pruebas de<br>tas categorías |                           |

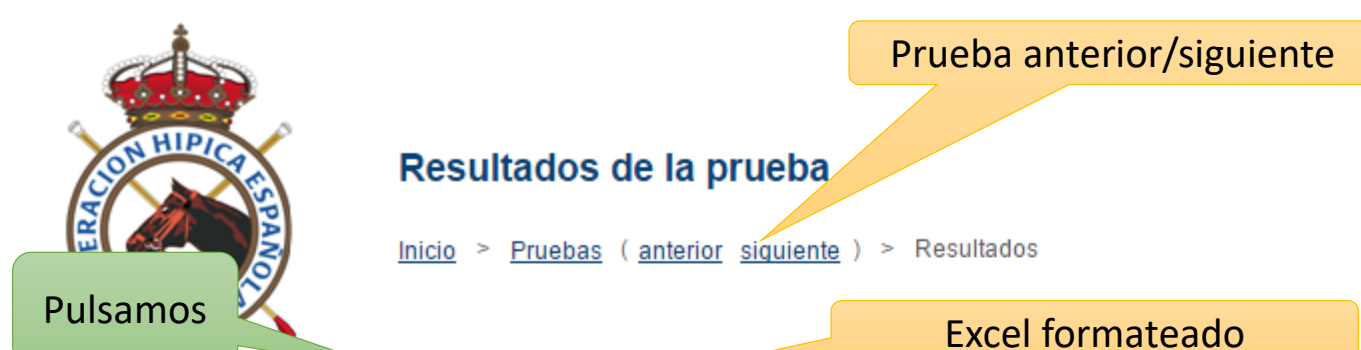

Exportación a Excel

| Fecha:      | 03/12/2016                                  |
|-------------|---------------------------------------------|
| Prueba:     | 1,30 - Dos Fases (274.5.3)                  |
| Categoría:  | C SN***                                     |
| Disciplina: | Salto de Obstáculos                         |
| Concurso:   | C \$N 3* C.C.V.M. (03/12/2016 - 04/12/2016) |
|             |                                             |

| ⊕<br>Puosto |                   | Jinete/Amazona                        |                   | Caballo              |                   | ⇔ Duntuación         | + Promio      |
|-------------|-------------------|---------------------------------------|-------------------|----------------------|-------------------|----------------------|---------------|
| Fuesto      | <sup>⊕</sup> Lic. | e Nombre                              | <sup>⊕</sup> Lic. | ⇔ Nombre             | <sup>⇔</sup> Raza | Fundación            | Freilio       |
| 1           | 15975             | Alvaro SANCHEZ-ARCILLA ARTINANO       | 49884             | <u>OKI BOY</u>       | HOLST             | 0 - 0/26,54          |               |
| 2           | 17316             | Luis CABANAS GODINO                   | 79776             | ZELLY                | KWPN              | 0 - 0/28,71          |               |
| 3           | 206819            | Alberto HONRUBIA ALVARIÑO             | 111167            | TRESOR PIRONNIERE    | SF                | 0 - 0/29,16          |               |
| 4           | 131830            | Olivia DİAZ BAÑÓN                     | 48136             | EL PACIENTE DE SAUCO | CDE               | 0 - 0/30,17          |               |
| 5           | 17316             | Luis CABANAS GODINO                   | 88321             | CASHMIR              | CRUZ              | 0 - 0/31,35          |               |
| 6           | 16758             | Luis PLAZA VIDAL                      | 114643            | LA LUNA 285          | WESTF             | 0 - 0/32,48          |               |
| 7           | 16293             | Eduardo ÁLVAREZ AZNAR Ordenación      | por cual          | quier columna        | BWP               | 0 - 0/32,74          |               |
| 8           | 15979             | Leticia RIVA GIL                      | 103732            | PINK                 | SF                | 0 - 4/30,34          |               |
| 9           | 17249             | Alfonso ARANGO LASAOSA                | 120528            | TIBERIADE FONTAINE   | SF                | 0 - 4/33,36          |               |
| 10          | 1573              | Juan Antonio DE WIT GUZMÁN            | 117190            | EXCLUSIVE            | La lista es co    | ontinua hasta el fir | al de los res |
| 11          | 145098            | Maya DE LA JOYA FDEZLONGORIA          | 120942            | QUASCADEUR BLONDEL   |                   |                      |               |
| 13          | 68145             | Susana RIDRUEJO TIMBAL                | 116620            | CORLEONE             | (Indt.)           | 1/52,27              |               |
| 14          | 132635            | Pilar MATEOS DE URBINA                | 110409            | QUEL PACHA           | SF                | 4/45,10              |               |
| 15          | 3548              | Juan Ignacio ALVAREZ-FERMOSEL MORALES | 87807             | CHARLOTT             | OLDBG             | 4/45,76              |               |
| 16          | 15979             | Leticia RIVA GIL                      | 117241            | QAID LOUVIERE        | SF                | 4/48,93              |               |
| 17          | 16389             | Francise sé SÁNCHEZ MARTÍNEZ          | 106239            | GLOW HET ZORGVLIET   | BWP               | 4/49.51              |               |

Ver resultados por persona

Ver resultados por caballo

| 4  | А          | В            | C                                  | D      | E                      | F        | G            | H I                                |
|----|------------|--------------|------------------------------------|--------|------------------------|----------|--------------|------------------------------------|
| 1  | 🖲 Re       | al Feder     | ración Hípica Española             |        | Resultados de la       | prueba   |              | Consejo<br>Superior de<br>Deportes |
| 3  | Concurso:  | CSN 3* C.    | C.V.M. (03/12/2016 - 04/12/2016)   |        |                        |          |              |                                    |
| Ļ  | Fecha:     | 03/12/2016   |                                    |        |                        |          |              |                                    |
| ;  | Prueba:    | 1,30 - Dos F | ases (274.5.3)                     |        |                        |          |              |                                    |
| ;  | Categoría: | CSN***       |                                    |        |                        |          |              |                                    |
| ,  | -          |              |                                    |        |                        |          |              |                                    |
|    |            |              |                                    |        |                        |          |              |                                    |
|    |            |              | Jinete/Amazona                     |        | Caballo                |          |              |                                    |
| D  | Puesto 💌   | LDN 💌        | Nombre 🔽                           | LAC 🔤  | Nombre                 | 💌 Raza 💌 | Puntuación 🔽 | Premio 💌                           |
| L  | 1          | 015975       | Alvaro SANCHEZ-ARCILLA ARTIÑANO    | 049884 | OKI BOY                | HOLST    | 0 - 0/26,54  | - €                                |
| !  | 2          | 017316       | Luis CABANAS GODINO                | 079776 | ZELLY                  | KWPN     | 0 - 0/28,71  | - €                                |
|    | 3          | 206819       | Alberto HONRUBIA ALVARIÑO          | 111167 | TRESOR PIRONNIERE      | SF       | 0 - 0/29,16  | - €                                |
| ł  | 4          | 131830       | Olivia DÍAZ BAÑÓN                  | 048136 | EL PACIENTE DE SAUCO   | CDE      | 0 - 0/30,17  | - €                                |
| 5  | 5          | 017316       | Luis CABANAS GODINO                | 088321 | CASHMIR                | CRUZ     | 0 - 0/31,35  | - €                                |
| 5  | 6          | 016758       | Luis PLAZA VIDAL                   | 114643 | LA LUNA 285            | WESTF    | 0 - 0/32,48  | - €                                |
| 7  | 7          | 016293       | Eduardo ÁLVAREZ AZNAR              | 086843 | FIDUX                  | BWP      | 0 - 0/32,74  | - €                                |
| 3  | 8          | 015979       | Leticia RIVA GIL                   | 103732 | PINK                   | SF       | 0 - 4/30,34  | - €                                |
|    | 9          | 017249       | Alfonso ARANGO LASAOSA             | 120528 | TIBERIADE FONTAINE     | SF       | 0 - 4/33,36  | - €                                |
| )  | 10         | 001573       | Juan Antonio DE WIT GUZMÁN         | 117190 | EXCLUSIVE              | KWPN     | 0 - 5/35,91  | - €                                |
| L  | 11         | 145098       | Maya DE LA JOYA FDEZLONGORIA       | 120942 | QUASCADEUR BLONDEL     | SF       | 0 - 8/46,13  | - €                                |
| 2  | 13         | 068145       | Susana RIDRUEJO TIMBAL             | 116620 | CORLEONE               | (Indt.)  | 1/52,27      | - €                                |
| 3  | 14         | 132635       | Pilar MATEOS DE URBINA             | 110409 | QUEL PACHA             | SF       | 4/45,10      | - €                                |
| 1  | 15         | 003548       | Juan Ignacio ÁLVAREZ-FERMOSEL MOR. | 087807 | CHARLOTT               | OLDBG    | 4/45,76      | - €                                |
| 5  | 16         | 015979       | Leticia RIVA GIL                   | 117241 | QAID LOUVIERE          | SF       | 4/48,93      | - €                                |
| 5  | 17         | 016389       | Francisco José SÁNCHEZ MARTÍNEZ    | 106239 | GLOW VAN HET ZORGVLIET | BWP      | 4/49,51      | - €                                |
| 7  | 18         | 194939       | María GIL DIAZ                     | 109137 | CATAR DE CLARA         | AHá      | 4/51,00      | - €                                |
| 3  | 19         | 163136       | Diego GÓMEZ SALVAI                 | 121046 | DALVINOS               | KWPN     | 4/53,14      | - €                                |
| )  | 20         | 049909       | Claudia ARANGO VARELA              | 091689 | RAGGAMUFFIN            | SF       | 4/53,47      | - €                                |
| n١ | 21         | 016051       | Inés EIGHEROA MÁROHEZ              | 090293 | FENG SHUI              | CDF      | 8/17 09      | - £                                |

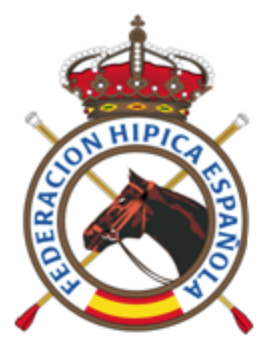

### Prueba anterior/siguiente

### Resultados de la prueba

Exportación a Excel

Inicio > Pruebas (anterior siguiente) > Resultados

Excel formateado

| 03/12/2016                                |
|-------------------------------------------|
| 1,30 - Dos Fases (274.5.3)                |
| C \$N***                                  |
| Salto de Obstáculos                       |
| CSN 3* C.C.V.M. (03/12/2016 - 04/12/2016) |
|                                           |

|          |        | Jinete/Amazona                        |                   | Caballo              |                   | ⊖ Puntuación        |                 |
|----------|--------|---------------------------------------|-------------------|----------------------|-------------------|---------------------|-----------------|
| Pulsamos | ⊖ Lic. | e Nombre                              | <sup>⇔</sup> Lic. | e Nombre             | <sup>⊕</sup> Raza | Funitiación         | Freniio         |
|          | 15975  | Alvaro SANCHEZ-ARCILLA ARTI           | 49884             | <u>OKI BOY</u>       | HOLST             | 0 - 0/26,5          | 4               |
| 2        | 17316  | Luis CABANAS GODINO                   | 79776             | ZELLY                | KWPN              | 0 - 0/28,7          | 1               |
| 3        | 206819 | Alberto HONRUBIA ALVARIÑO             | 111167            | TRESOR PIRONNIERE    | SF                | 0 - 0/29,1          | 6               |
| 4        | 131830 | Olivia DİAZ BAÑÓN                     | 48136             | EL PACIENTE DE SAUCO | CDE               | 0 - 0/30,1          | 7               |
| 5        | 17316  | Luis CABANAS GODINO                   | 88321             | CASHMIR              | CRUZ              | 0 - 0/31,3          | 5               |
| 6        | 16758  | Luis PLAZA VIDAL                      | 114643            | LA LUNA 285          | WESTF             | 0 - 0/32,4          | 8               |
| 7        | 16293  | Eduardo ÁLVAREZ AZNAR Ordenación      | por cual          | quier columna        | BWP               | 0 - 0/32,7          | 4               |
| 8        | 15979  | Leticia RIVA GIL                      | 103732            | PINK                 | SF                | 0 - 4/30,3          | 4               |
| 9        | 17249  | Alfonso ARANGO LASAOSA                | 120528            | TIBERIADE FONTAINE   | SF                | 0 - 4/33,3          | 6               |
| 10       | 1573   | Juan Antonio DE WIT GUZMÁN            | 117190            | EXCLUSIVE            | a lista os c      | ontinua hasta el fi | inal de los rei |
| 11       | 145098 | Maya DE LA JOYA FDEZLONGORIA          | 120942            | QUASCADEUR BLONDEL   |                   |                     |                 |
| 13       | 68145  | Susana RIDRUEJO TIMBAL                | 116620            | CORLEONE             | (Indt.)           | 1/52,2              | 7               |
| 14       | 132635 | Pilar MATEOS DE URBINA                | 110409            | QUEL PACHA           | SF                | 4/45,1              | 0               |
| 15       | 3548   | Juan Ignacio ALVAREZ-FERMOSEL MORALES | 87807             | CHARLOTT             | OLDBG             | 4/45,7              | 6               |
| 16       | 15979  | Leticia RIVA GIL                      | 117241            | QAID LOUVIERE        | SF                | 4/48,9              | 3               |
| 17       | 16389  | Francise sé SÀNCHEZ MARTÍNEZ          | 106239            | GLOW HET ZORGVLIET   | BWP               | 4/49.5              | 1               |

Ver resultados por persona

Ver resultados por caballo

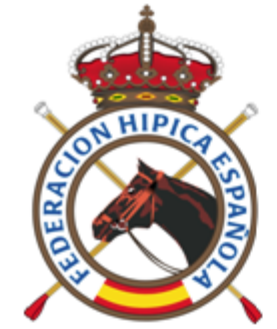

Fecha

04/12/2016

04/12/2016

03/12/2016

03/12/2016

03/12/2016

20/11/2016

20/11/2016

19/11/2016

19/11/2016

|           | Resultados del Jinete/An<br>Inicio > Resultados del Jinete/Amazo | mazona<br><sup>na</sup><br>Pulsamos |                   | Nombre: Alvaro SANCHEZ-/<br>Licencia: 15975<br>Sexo: Varón<br>Federación: Federación Hípica<br>Disciplina: Salto de Obstáculo | ARCILLA /<br>de Madrid | ARTIÑANO     |        |
|-----------|------------------------------------------------------------------|-------------------------------------|-------------------|----------------------------------------------------------------------------------------------------|------------------------|--------------|--------|
|           | Prueba                                                           |                                     |                   | Caballo                                                                                                    | Puesto                 | ⊖ Puntuación | Premio |
| Categoría | ⇔ Nombre                                                         |                                     | <sup>⇔</sup> Lic. | ↔ Nombre                                                                                                    |                        |              |        |
| CSN***    | 1.40 gp - A.c.c. y desempate al cronómetro<br>(238.2.2)          | CSN 3* C.C.V.M.                     | 118123            | RAINBOW DE MOENS                                                                                                    | 11                     | 8/67,97      | Â      |
| CSN***    | <u>1,20 - A c.c. (238.2.1)</u>                                   | CSN 3* C.C.V.M.                     | 115924            | ABABY                                                                                                    | 29                     | 4/68,84      |        |
| CSN***    | <u>1,20 - A c.c. (238.2.1)</u>                                   | CSN 3* C.C.V.M.                     | 115924            | ABABY                                                                                                    | 31                     | 4/73,87      |        |
| CSN***    | <u> 1,30 - Dos Fases (274.5.3)</u>                               | CSN 3* C.C.V.M.                     | 49884             | <u>OKI BOY</u>                                                                                                    | 1                      | 0 - 0/26,54  |        |
| CSN***    | <u>1,35 - A c.c. (238.2.1)</u>                                   | CSN 3* C.C.V.M.                     | 108123            | RAINBOW DE MOENS                                                                                                    | 5                      | 0/78,81      |        |
| CSN****   | <u>1,20 - A c.c. (238.2.1)</u>                                   | CSN 4* Madrid Top Ten C.C.V.M.      | 115924            | ABABY                                                                                                    | 47                     | 4/73,46      |        |
| CSN****   | <u>1,45 (GP) - A.c.c. y desempate al</u><br>cronómetro (238.2.2) | CSN 4* Madrid Top Ten C.C.V.M.      | 108123            | RAINBOW DE MOENS                                                                                                    | RET                    | RET          |        |
| CSN****   | 1.20 - Dos Fases (274.5.3)                                       | CSN 4* Madrid Top Ten C.C.V.M.      | 115924            | ABABY                                                                                                    | 77                     | 4/52,48      |        |
| CSN****   | 140 - Acc (238.2.1)                                              | CSN 4* Madrid Ton Ten C C V M       | 108123            | RAINBOW DE MOENS                                                                                                    | 34                     | 4/66.87      |        |

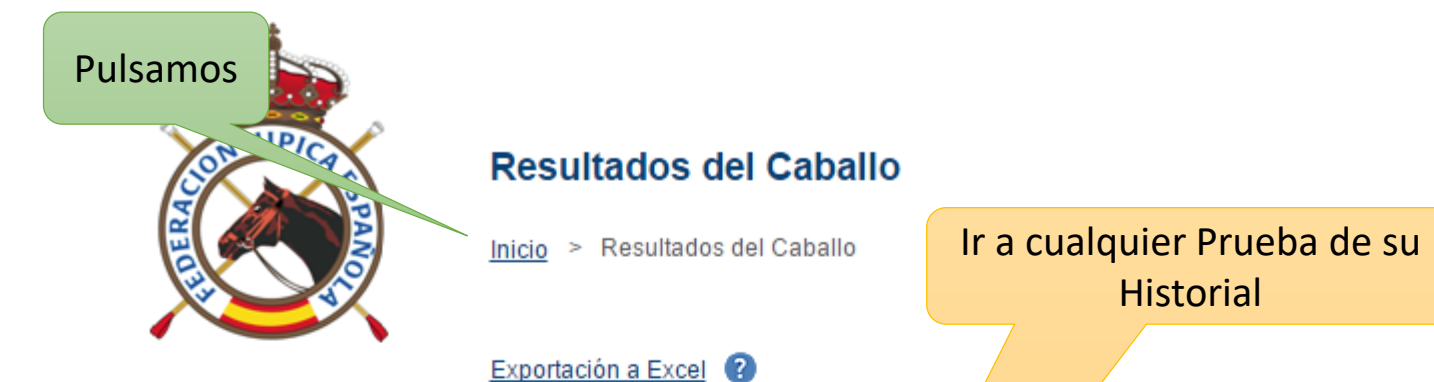

| Nombre:     | ABABY (115924)              |
|-------------|-----------------------------|
| Edad:       | 6 (2010)                    |
| Raza:       | Cab. Deporte Español        |
| Sexo:       | Castrado                    |
| Federación: | Federación Hípica de Madrid |
| Disciplina: | Salto de Obstáculos         |

| Prueba     |           | Prueba                             | Concurso Jinete/Amazona     Puesta                   |       |                                                  |        |                   |
|------------|-----------|------------------------------------|------------------------------------------------------|-------|--------------------------------------------------|--------|-------------------|
| Fecha      | Categoría | Nombre                             | Concurso                                             | Lic.  | Nombre                                           | Fuesto | Funtuación Fremio |
| 04/12/2016 | CSN***    | <u>1.20 - A c.c. (238.2.1)</u>     | √ 3* C.C.V.M.                                        | 15975 | Alvaro SANCHEZ-ARCILLA<br>ARTIÑANO               | 29     | 4/68,84           |
| 03/12/2016 | CSN***    | <u>1.20 - A c.c. (238.2.1)</u>     | CSN 3* C.C.V.M.                                      | 15975 | Alvaro SANCHEZ-ARCILLA<br>ARTIÑANO               | 31     | 4/73,87           |
| 20/11/2016 | CSN****   | <u>1.20 - A c.c. (238.2.1)</u>     | CSN 4* Madrid Top Ten C.C.V.M.                       | 15975 | <u>Alvaro SANCHEZ-ARCILLA</u><br><u>ARTIÑANO</u> | 47     | 4/73,46           |
| 19/11/2016 | CSN****   | <u> 1.20 - Dos Fases (274.5.3)</u> | CSN 4* Madrid Top Ten C.C.V.M.                       | 15975 | <u>Alvaro SANCHEZ-ARCILLA<br/>ARTIÑANO</u>       | 77     | 4/52,48           |
| 18/11/2016 | CSN****   | <u> 1,20 - A c.c. (238.2.1)</u>    | CSN 4* Madrid Top Ten C.C.V.M.                       | 15975 | <u>Alvaro SANCHEZ-ARCILLA<br/>ARTIÑANO</u>       | 53     | 4/73,78           |
| 23/10/2016 | CSN***    | 1,10 - Dos Fases (274.5.3)         | CSN 3* C.C.V.M. "Madrid Jumping Tour"                | 15975 | <u>Alvaro SANCHEZ-ARCILLA<br/>ARTIÑANO</u>       | 15     | 0/39,50           |
| 22/10/2016 | CSN***    | 1,10 - A sin cronómetro (238.1.1)  | CSN 3* C.C.V.M. "Madrid Jumping Tour"                | 15975 | <u>Alvaro SANCHEZ-ARCILLA<br/>ARTIÑANO</u>       | 1      | 0                 |
| 05/03/2016 | CSN****   | <u> 1,20 - Dos Fases (274.5.3)</u> | CSN 4* RUTA DE INVIERNO-2 F.H.M. UCJC<br>SPORTS CLUB | 15975 | Alvaro SANCHEZ-ARCILLA<br>ARTIÑANO               | 68     | 8/53,90           |
| 04/03/2016 | CSN****   | <u> 1,30 - Dos Fases (274.5.3)</u> | CSN 4* RUTA DE INVIERNO-2 F.H.M. UCJC<br>SPORTS CLUB | 15975 | Alvaro SANCHEZ-ARCILLA<br>ARTIÑANO               | 54     | 8/52,22           |
| 20/02/2016 | 00012222  | 1.25 / 0.0 (220.2.4)               | CSN 4* RUTA DE INVIERNO-1 F.H.M. UCJC                | 45075 | Alvaro SANCHEZ-ARCILLA                           | 40     | AIGE 44           |

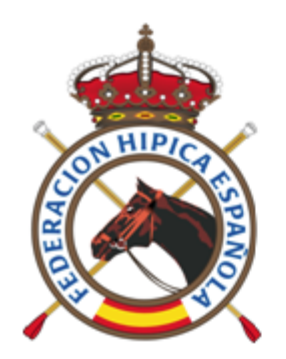

# SALTO - Resultados

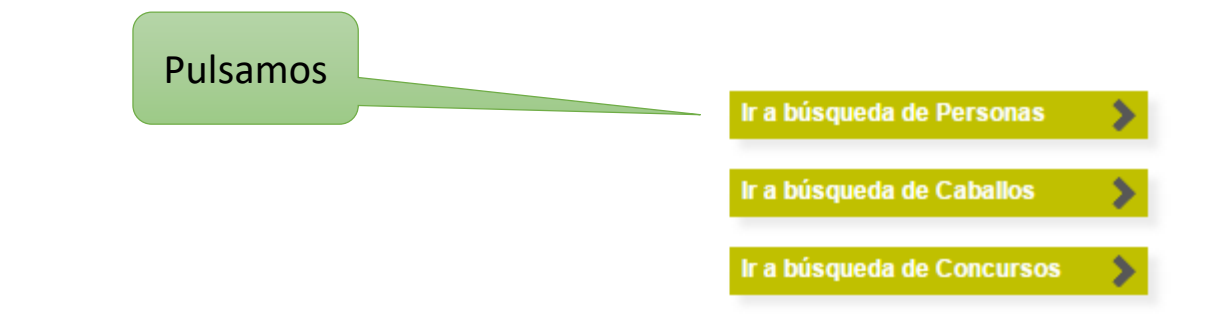

### Últimos 20 concursos hasta la fecha de hoy

| Ámbito | Inicio     | Concurso                                      | Localidad                         | Provincia | Federación | Categoría |
|--------|------------|-----------------------------------------------|-----------------------------------|-----------|------------|-----------|
| 1      | 09/12/2016 | CSI2* A CORUÑA - WINTER EDITION 2016          | Centro Hipico Casas Novas         | A Coruña  | GA         | CSI**     |
| I.     | 09/12/2016 | CSI5*-W A CORUÑA - WINTER EDITION 2016        | Centro Hipico Casas Novas         | A Coruña  | GA         | CSIW 5*   |
| Ν      | 09/12/2016 | XXVI JUMPING                                  | Real Club Pineda De Sevilla       | Sevilla   | AN         | CSN***    |
| 1      | 09/12/2016 | CSI1* LE MANS (FRA)                           | Le Mans (Fra)                     |           |            |           |
| 1      | 08/12/2016 | CSI2* Opglabbeek (BEL)                        | Opglabbeek (Bel)                  |           |            |           |
| Ν      | 03/12/2016 | <u>CSN 3* C.C.V.M.</u>                        | Club de Campo Villa de Madrid     | Madrid    | MA         | CSN***    |
| 1      | 02/12/2016 | CSI** INDOOR - Real Club de Polo de Barcelona | Real Club De Polo De<br>Barcelona | Barcelona | СТ         | CSI**     |
| 1      | 01/12/2016 | CSI3W POZNAN (POL)                            | Poznan (Pol)                      |           |            | CSIW 3*   |
| 1      | 01/12/2016 | CSI2* PARIS (FRA)                             | París (Fra)                       |           |            | CSI**     |
| 1      | 01/12/2016 | CSI5* PARIS (FRA)                             | París (Fra)                       |           |            |           |
| 1      | 30/11/2016 | CSI2* BALVANERA (MEX)                         | Balvanera (Mex)                   |           |            | CSI**     |
| I.     | 25/11/2016 | CSI * INDOOR - Real Club de Polo de Barcelona | Real Club De Polo De<br>Barcelona | Barcelona | СТ         | CSI*      |
| Ν      | 25/11/2016 | CONCURSO NACIONAL DE SALTOS                   | Centro Hipico La Herradura        | Córdoba   | AN         | CSN***    |
| I.     | 24/11/2016 | <u>CSI 2* M.H.W.</u>                          | lfema                             | Madrid    | MA         | CSI**     |
| 1      | 24/11/2016 | CSI 5*-W M.H.W.                               | lfema                             | Madrid    | MA         | CSIW 5*   |

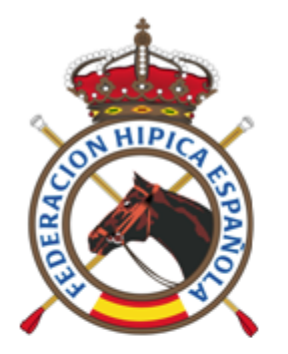

### Búsqueda de Personas

Inicio > Búsqueda de Personas

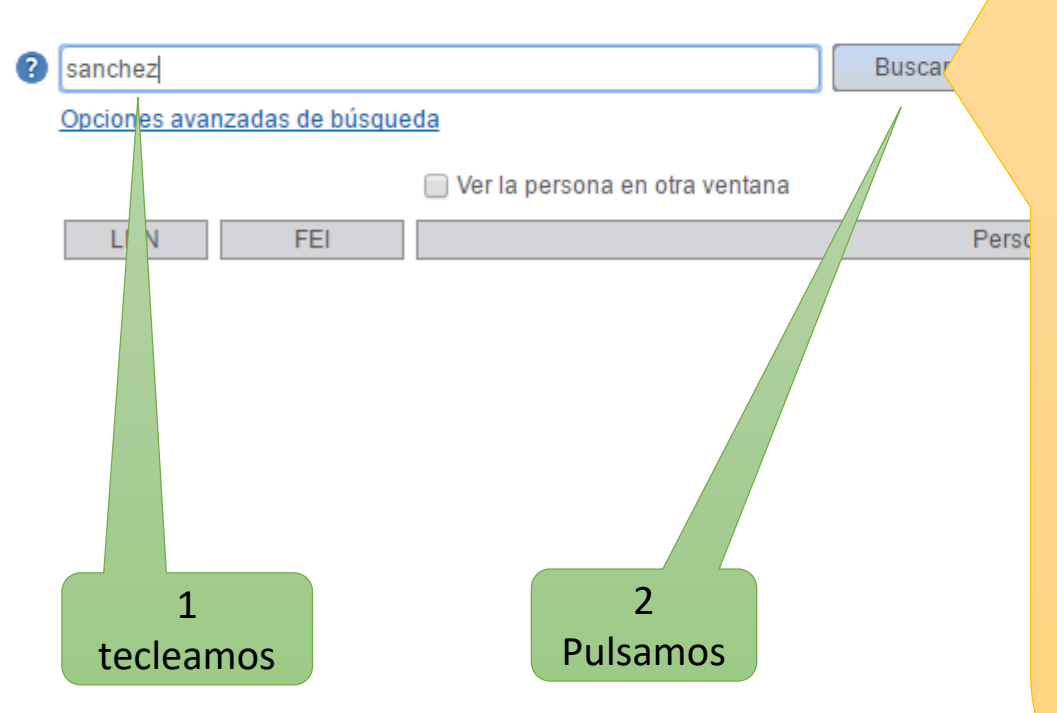

### Ayuda para realizar búsquedas

Puede realizar búsquedas por:

?

- · Nombre de la persona o por parte del mismo.
- LDN (Licencia Única)
- Licencia FEI

La búsqueda de Licencias no debe tener ceros por la izquierda. Ejemplo: Licencia 000656, deberá buscarse por 656.

La búsqueda por Nombre admite buscar por cualquier palabra completa del nombre. Ejemplo: DEL ROBLE, será encontrado si se busca por DEL o por ROBLE.

Si busca por una palabra, obtendrá todos aquellos que contengan dicha palabra en cualquier posición del nombre.

Si desea buscar por varias palabras y debe cumplirse el orden en el que se escriben, deberá teclearlas entre comillas. Ejemplo: "DEL ROBLE".

Si desea especificar varias palabras, pero deben encontrarse aquellos que tengan ambas, no una u otra, especifíquelas con un signo + al comienzo de cada una de ellas. Ejemplo: +DEL +ROBLE

Si desea buscar por una parte de una palabra, añada al final de la misma un asterisco (\*). Ejemplo:  $D^*$ 

No se buscará por un solo carácter.

| Pulsamo  | s 📂                      | Al              | seleccionar una persona<br>permite abrir en pestaña                                                 |         |                         | Registros/     | 'Total |            |
|----------|--------------------------|-----------------|----------------------------------------------------------------------------------------------------|---------|-------------------------|----------------|--------|------------|
| <b>?</b> | sanchez<br>Opciones avan | izadas de búsqu | nueva los resultados                                                                                | Buscar  | Ver todas las personas  |                |        |            |
|          |                          |                 | 🔲 Ver la persona en otra ventana                                                                    |         |                         | Total registro | IS:    | 57 / 57    |
|          | LDN                      | FEI             |                                                                                                    | Persona |                         | Últ. Result.   | Sexo   | Federación |
|          | 14695                    | 10074923        | Ainhize MARTÍNEZ SÁNCHEZ                                                                            |         |                         | 2016 / 10      | Mujer  | CL         |
|          | 1551                     |                 | Alba SANCHEZ-ANDRADE FDEZ-AVEL                                                                      | LO      |                         | 2016 / 08      | Mujer  | GA         |
|          | 41084                    | 10015476        | Alberto SANCHEZ-COZAR BELLES                                                                        |         |                         | 2016 / 11      | Varón  | СТ         |
|          | 359                      | 10003514        | Alejandro FERNÁNDEZ SÁNCHEZ                                                                         |         |                         | 2016 / 10      | Varón  | AN         |
| /        | 138944                   | 10096237        | Alejandro SÁNCHEZ MEHLKOPF                                                                          |         |                         | 2016 / 10      | Varón  | MU         |
| Para usu | arios ava                | nzados          | Alex SANCHEZ-PEDREÑO KENNAIRD         Alvaro SANCHEZ-ARCILLA ARTIÑANO         Ordenación (se puede) |         | 2016/08                 | Varón          | MA     |            |
| nermite  | e realizar               | filtros         |                                                                                                    |         | Ordenación (se pued     | 2016/12        | Varón  | MA         |
| permit   |                          | Intros          | Andrés OSBORNE SÁNCHEZ                                                                              |         | cambiar a cualquier     |                | Varón  | MA         |
|          | 50018                    | 10102855        | Andrés SÁNCHEZ VIVANCOS                                                                             |         | columna)                | 2015/04        | Varón  | GA         |
|          | 143769                   |                 | Ane SÁNCHEZ SÁNCHEZ DE ROJAS                                                                        |         |                         | 2014/07        | Mujer  | VS         |
|          | 1223                     |                 | Antón SANCHEZ-FRIERA SIMARRO                                                                        |         |                         | 2016/08        | Varón  | AS         |
|          | 121525                   | 10108001        | Antonio SANCHEZ-PEDREÑO                                                                             |         |                         | 2016 / 11      | Varón  | MA         |
|          | 158189                   |                 | Bárbara SÁNCHEZ PANADERO                                                                            |         |                         | 2015/01        | Mujer  | MA         |
|          | 147718                   | 10140044        | Beatriz TAMARIT SÁNCHEZ                                                                             |         | Acceso a los resultados | 2016 / 11      | Mujer  | VA         |
|          | 51262                    |                 | Begoña PEÑALVER SÁNCHEZ                                                                             |         |                         | 2016/01        | Mujer  | MU         |
|          | 194482                   |                 | Belén ARGÜELLO SÁNCHEZ                                                                              |         |                         | 2016 / 08      | Mujer  | AS         |

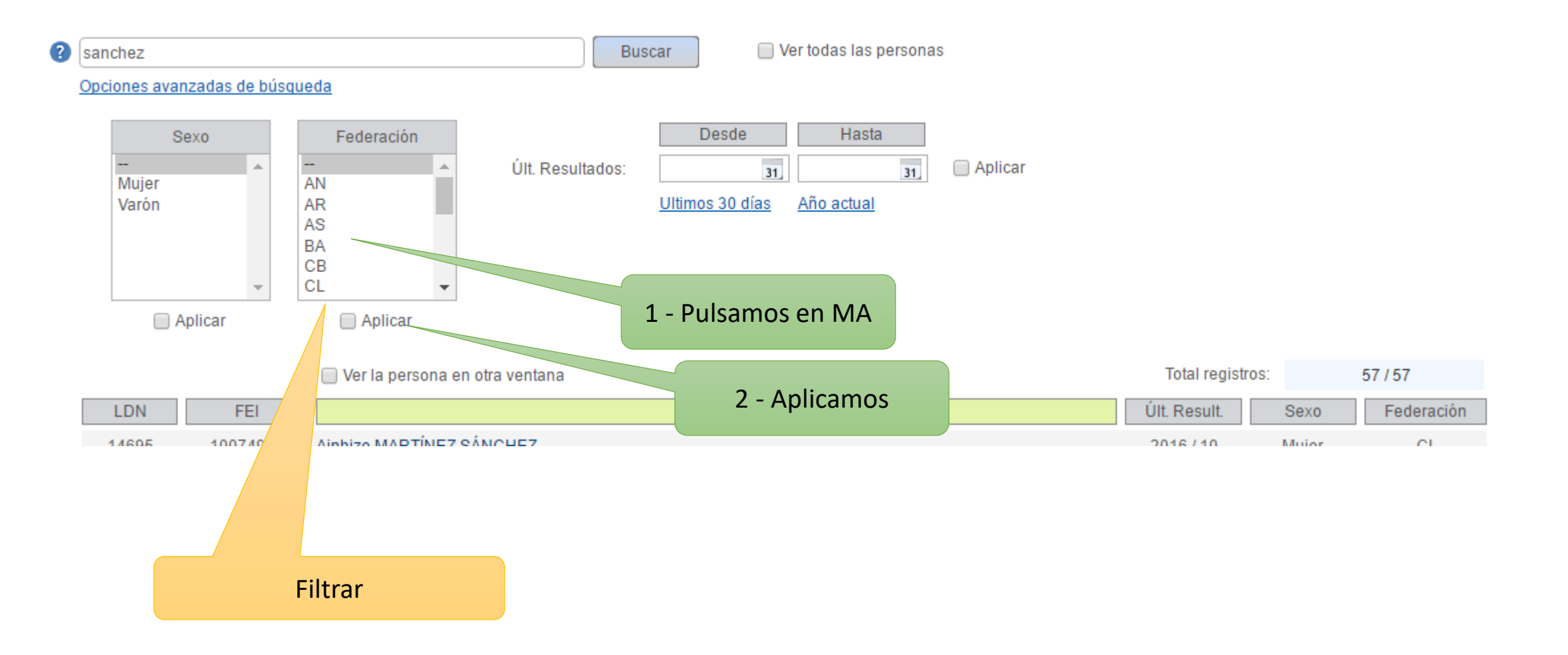

|           | iciones avanzadas de búsqueda |               |                     |                  |                        |                   |           |                 |                    |         |             |
|-----------|-------------------------------|---------------|---------------------|------------------|------------------------|-------------------|-----------|-----------------|--------------------|---------|-------------|
| S         | exo                           | F             | ederación           |                  | Desde                  | Hasta             |           |                 |                    |         |             |
| <br>Muier | *                             | CM            | •                   | Últ. Resultados: | 31                     | 31                | 🗌 Aplicar |                 | Filtr              | o aplic | ado         |
| Varón     |                               | CT            |                     |                  | <u>Ultimos 30 días</u> | <u>Año actual</u> |           |                 |                    |         |             |
|           |                               | FE            |                     |                  |                        |                   |           |                 |                    |         | 24          |
|           | -                             | GA<br>MA      | •                   |                  |                        |                   |           |                 |                    |         | 21 encontra |
|           | Aplicar                       | 6             | Aplicar             |                  |                        |                   |           |                 |                    |         |             |
|           |                               |               |                     | tra vantana      |                        |                   |           | Filtre enliged  | Total registres:   |         | 24.157      |
|           |                               |               | ver la persona en o | ora ventana      |                        |                   |           | Fillito aplicad | o Total registros. |         | 21/5/       |
| LDN       | FEI                           |               |                     |                  | Persona                |                   |           |                 | Últ. Result.       | Sexo    | Federación  |
| 4475      |                               | <u>Alex</u>   | SANCHEZ-PEDRE       | EÑO KENNAIRD     |                        |                   |           |                 | 2016/08            | Varón   | MA          |
| 15975     | 1007487                       | 1 <u>Alva</u> | ITO SANCHEZ-ARC     | ILLA ARTIÑANO    |                        |                   |           |                 | 2016 / 12          | Varón   | MA          |
| 95477     | 1004172                       | 9 <u>And</u>  | rés OSBORNE SÁN     | NCHEZ            |                        |                   |           |                 | 2016/08            | Varón   | MA          |
| 21525     | 1010800                       | 1 <u>Anto</u> | onio SANCHEZ-PEI    | DREÑO            |                        |                   |           |                 | 2016/11            | Varón   | MA          |
| 58189     |                               | <u>Bár</u> t  | oara SÁNCHEZ PAI    | NADERO           |                        |                   |           |                 | 2015/01            | Mujer   | MA          |
| 59652     |                               | Cat           | nerine PATIÑO SÁN   | ICHEZ            |                        |                   |           |                 | 2016/04            | Mujer   | MA          |
| 24457     |                               | Cora          | al ALMAGRO SÁNO     | CHEZ             |                        |                   |           |                 | 2016 / 10          | Mujer   | MA          |
| 10755     |                               | Cris          | tina PASCUAL SÁN    | ICHEZ            |                        |                   |           |                 | 2016/03            | Mujer   | MA          |
| 04000     |                               | Cris          | tina SÁNCHEZ HAZ    | ZEN              |                        |                   |           |                 | 2014/03            | Mujer   | MA          |
| 01238     |                               |               |                     |                  |                        |                   |           |                 |                    |         |             |

🔲 Ver todas las personas

Buscar

(2) sanchez

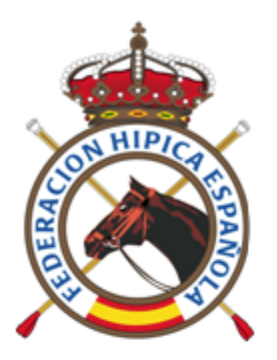

### Pulsamos

### Result dos del Jinete/Amazona

Inicio > Resultados del Jinete/Amazona

| Nombre:     | Alvaro SANCHEZ-ARCILLA ARTIÑANO |
|-------------|---------------------------------|
| Licencia:   | 15975                           |
| Sexo:       | Varón                           |
| Federación: | Federación Hípica de Madrid     |
| Disciplina: | Salto de Obstáculos             |
|             |                                 |

### Exportación a Excel (

| Prueba             |                        | Prueba                                                  | e Concurso                   |                   | Caballo          |        | sto 😑 Puntuación | e Promio |   |
|--------------------|------------------------|---------------------------------------------------------|------------------------------|-------------------|------------------|--------|------------------|----------|---|
| <sup>⇔</sup> Fecha | <sup>⇔</sup> Categoría | e Nombre                                                | Concurso                     | <sup>⊖</sup> Lic. | O Nombre         | Fuesio | Fundacion        | Fremio   |   |
| 04/12/2016         | CSN***                 | 1.40 gp - A.c.c. γ desempate al cronómetro<br>(238.2.2) | CSN 3* C.C.V.M.              | 108123            | RAINBOW DE MOENS | 11     | 8/67,97          |          | Î |
| 04/12/2016         | CSN***                 | 1,20 - A c.c. (238.2.1)                                 | CSN 3* C.C.V.M.              | 115924            | ABABY            | 29     | 4/68,84          |          |   |
| 03/12/2016         | CSN***                 | 1,20 - A c.c. (238.2.1)                                 | CSN 3* C.C.V.M.              | 115924            | ABABY            | 31     | 4/73,87          |          |   |
| 03/12/2016         | CSN***                 | 1,30 - Dos Fases (274.5.3)                              | CSN 3* C.C.V.M.              | 49884             | <u>OKI BOY</u>   | 1      | 0 - 0/26,54      |          |   |
| 03/12/2016         | CSN***                 | 1,35 - A c.c. (238.2.1)                                 | CSN 3* C.C.V.M.              | 108123            | RAINBOW DE MOENS | 5      | 0/78,81          |          |   |
| 20/11/2016         | CSN****                | 120-400 (238.2.1)                                       | CSN /* Madrid Ton Ten C C VM | 11502/            | ARARV            | 17     | 1/73.46          |          |   |

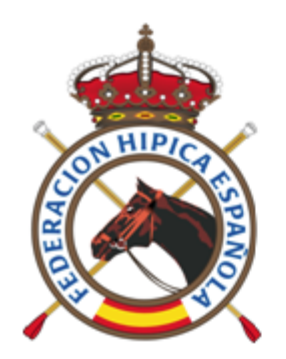

# SALTO - Resultados

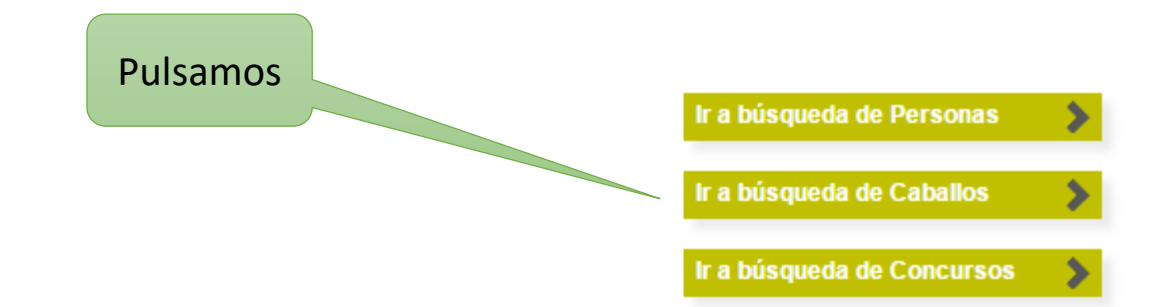

### Últimos 20 concursos hasta la fecha de hoy

| Ámbito | Inicio     | Concurso                                      | Localidad                         | Provincia | Federación | Categoría |
|--------|------------|-----------------------------------------------|-----------------------------------|-----------|------------|-----------|
| 1      | 09/12/2016 | CSI2* A CORUÑA - WINTER EDITION 2016          | Centro Hipico Casas Novas         | A Coruña  | GA         | CSI**     |
| I.     | 09/12/2016 | CSI5*-W A CORUÑA - WINTER EDITION 2016        | Centro Hipico Casas Novas         | A Coruña  | GA         | CSIW 5*   |
| N      | 09/12/2016 | XXVI JUMPING                                  | Real Club Pineda De Sevilla       | Sevilla   | AN         | CSN***    |
| I.     | 09/12/2016 | CSI1* LE MANS (FRA)                           | Le Mans (Fra)                     |           |            |           |
| 1      | 08/12/2016 | CSI2* Opglabbeek (BEL)                        | Opglabbeek (Bel)                  |           |            |           |
| N      | 03/12/2016 | <u>CSN 3* C.C.V.M.</u>                        | Club de Campo Villa de Madrid     | Madrid    | MA         | CSN***    |
| 1      | 02/12/2016 | CSI** INDOOR - Real Club de Polo de Barcelona | Real Club De Polo De<br>Barcelona | Barcelona | СТ         | CSI**     |
| 1      | 01/12/2016 | CSI3W POZNAN (POL)                            | Poznan (Pol)                      |           |            | CSIW 3*   |
| 1      | 01/12/2016 | CSI2* PARIS (FRA)                             | París (Fra)                       |           |            | CSI**     |
| 1      | 01/12/2016 | CSI5* PARIS (FRA)                             | París (Fra)                       |           |            |           |
| 1      | 30/11/2016 | CSI2* BALVANERA (MEX)                         | Balvanera (Mex)                   |           |            | CSI**     |
| 1      | 25/11/2016 | CSI * INDOOR - Real Club de Polo de Barcelona | Real Club De Polo De<br>Barcelona | Barcelona | СТ         | CSI*      |
| N      | 25/11/2016 | CONCURSO NACIONAL DE SALTOS                   | Centro Hipico La Herradura        | Córdoba   | AN         | CSN***    |
| 1      | 24/11/2016 | <u>CSI 2* M.H.W.</u>                          | lfema                             | Madrid    | MA         | CSI**     |
| 1      | 24/11/2016 | CSI 5*-W M.H.W.                               | lfema                             | Madrid    | MA         | CSIW 5*   |

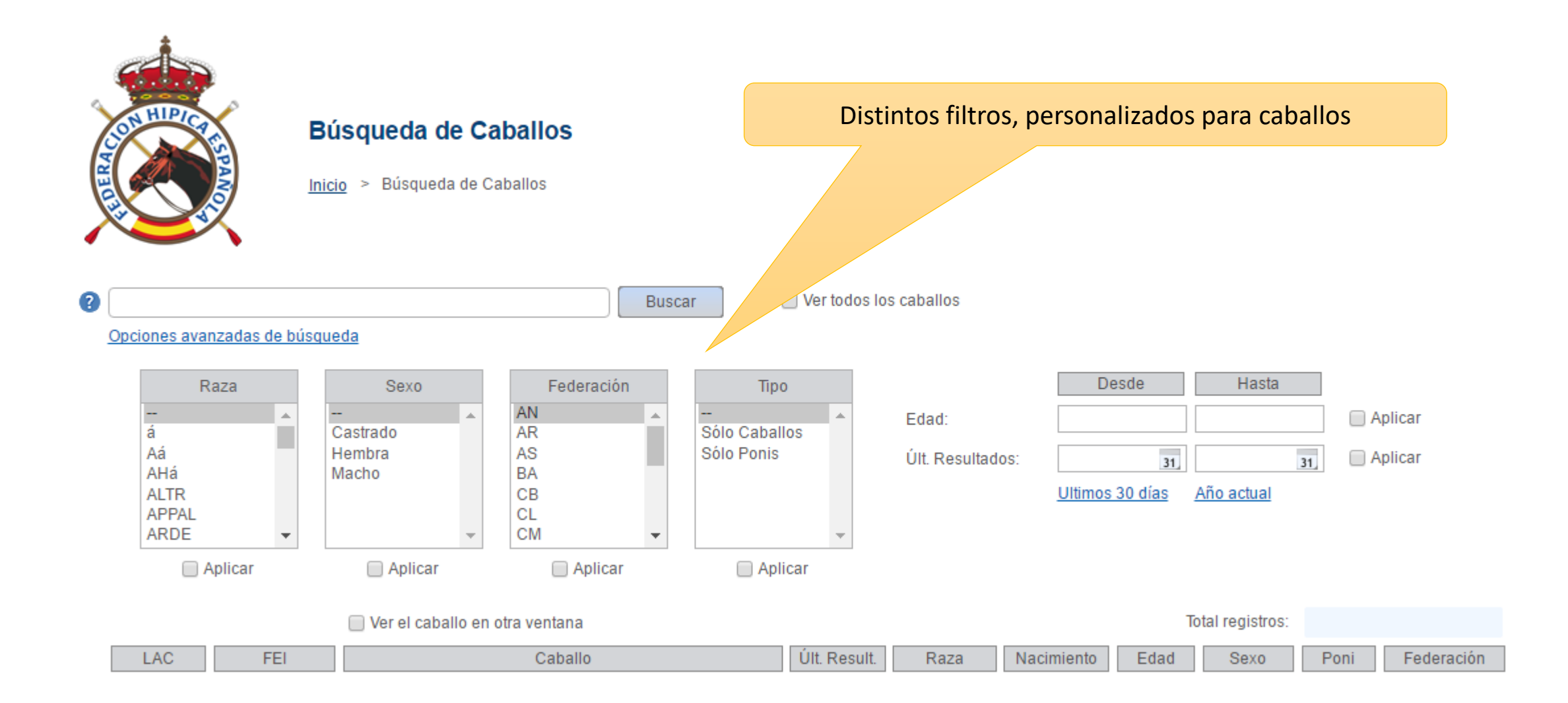

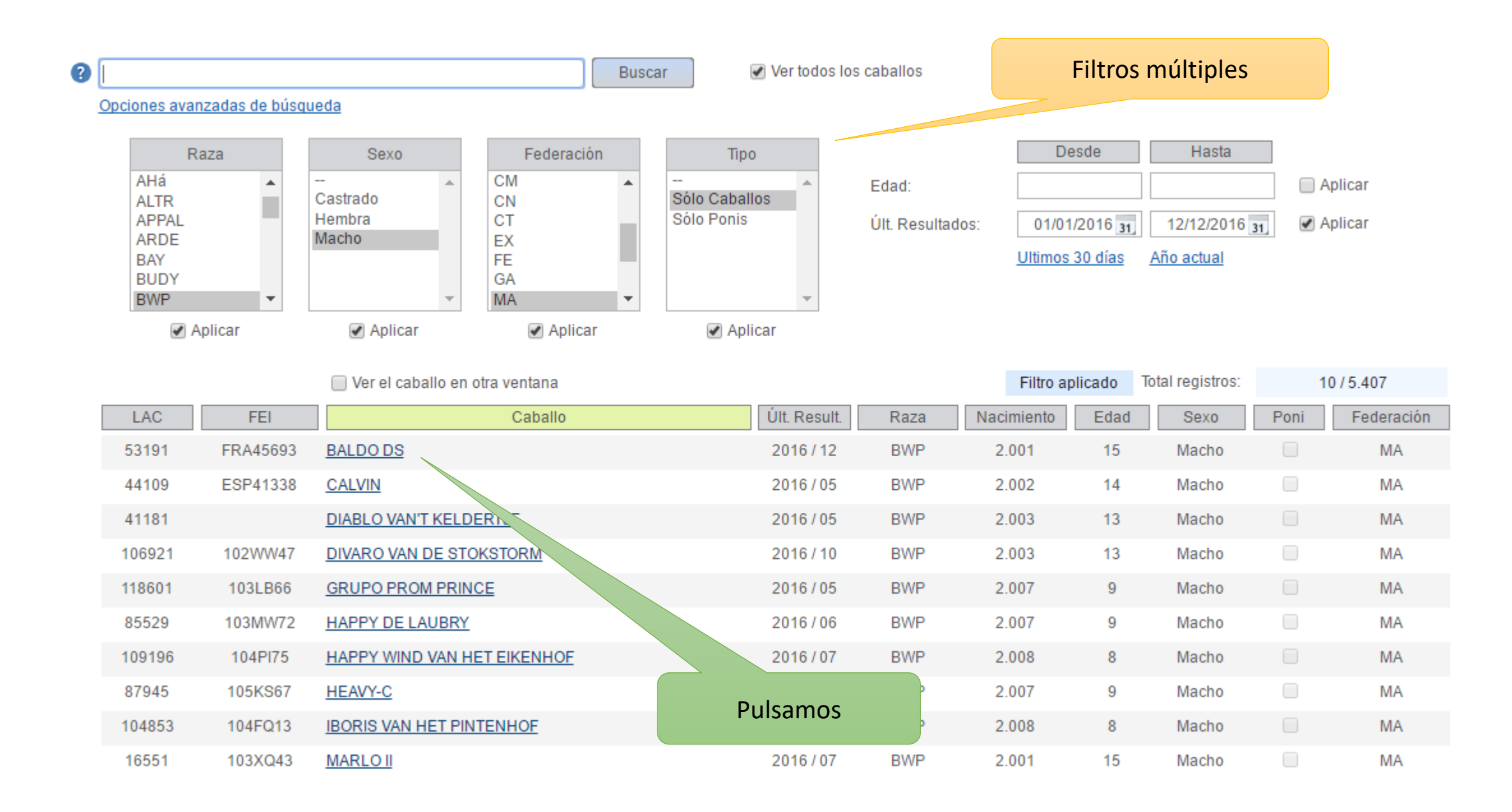

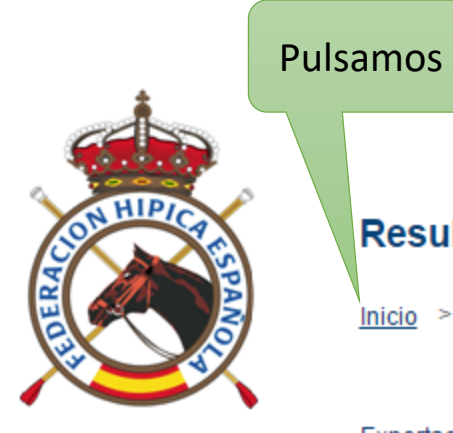

| Resultados del Caballo |  |
|------------------------|--|
|------------------------|--|

Inicio > Resultados del Caballo

# Nombre:BALDO DS (53191)Edad:15 (2001)Raza:B.W.P.Sexo:MachoFederación:Federación Hípica de MadridDisciplina:Salto de Obstáculos

### Exportación a Excel 🕜

| Prueba     |           | Prueba                                                 | ♦ Concurso                           |          | Jinete/Amazona     | Puesto | Puntuación | Premio    |   |
|------------|-----------|--------------------------------------------------------|--------------------------------------|----------|--------------------|--------|------------|-----------|---|
| Fecha      | Categoría | Nombre                                                 | Concurso                             | Lic.     | Nombre             | Fuesto | Fundación  | Fielillo  |   |
| 11/12/2016 | CSI**     | 1.45 (GP) - A.c.c. y desempate (238.2.2)               | CSI2* A CORUÑA - WINTER EDITION 2016 | 10033023 | Manuel AÑÓN SUÁREZ | 6      | 4/38,36    | 1.125,00€ | ^ |
| 10/12/2016 | CSI**     | <u>1,40 (G) - A c.c. (238.2.1)</u>                     | CSI2* A CORUÑA - WINTER EDITION 2016 | 10033023 | Manuel AÑÓN SUÁREZ | 41     | 4/71,43    |           | ł |
| 09/12/2016 | CSI**     | 1,40 (G) - DOS FASES (A c/c - A c/c)<br>(274.5.3)      | CSI2* A CORUÑA - WINTER EDITION 2016 | 10033023 | Manuel AÑÓN SUÁREZ | 40     | 4/45,40    |           |   |
| 20/11/2016 | CSN****   | 1,30 - A c.c. (238.2.1)                                | CSN 4* Madrid Top Ten C.C.V.M.       | 3865     | Manuel AÑÓN SUÁREZ | 24     | 1/82,79    |           |   |
| 19/11/2016 | CSN****   | 1,40 - A c.c. (238.2.1)                                | CSN 4* Madrid Top Ten C.C.V.M.       | 3865     | Manuel AÑÓN SUÁREZ | 19     | 0/70,75    |           |   |
| 16/10/2016 | SCTOES    | <u>3ª Calificativa - 2 Mangas Asc/Asc</u><br>(273.3.2) | 55° CAMPEONATO DE ESPAÑA DE SALTOS   | 3865     | Manuel AÑÓN SUÁREZ | RET    | RET        |           |   |
| 15/10/2016 | SCTOES    | <u>2ª Calificativa - A c.c. (238.2.1)</u>              | 55° CAMPEONATO DE ESPAÑA DE SALTOS   | 3865     | Manuel AÑÓN SUÁREZ | 17     | 10/95,97   |           |   |
| 14/10/2016 | SCTOES    | 1ª Calificativa - Velocidad y Manejabilidad            | 55° CAMPEONATO DE ESPAÑA DE SALTOS   | 3865     | Manuel AÑÓN SUÀREZ | 14     | 94.03      |           |   |

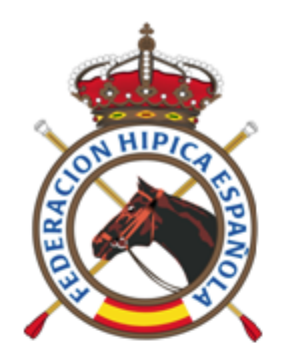

### SALTO - Resultados

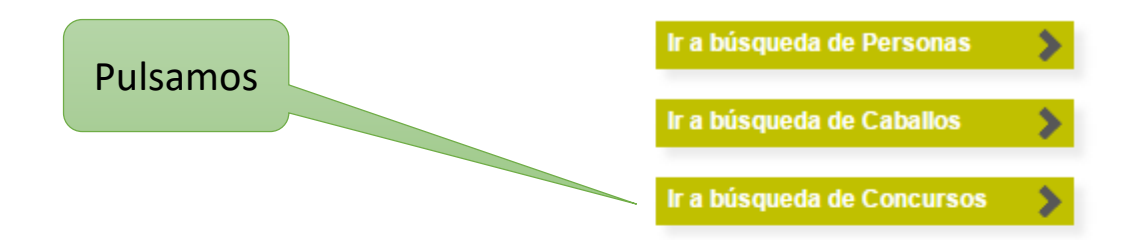

### Últimos 20 concursos hasta la fecha de hoy

| Ámbito | Inicio     | Concurso                                      | Localidad                         | Provincia | Federación | Categoría |
|--------|------------|-----------------------------------------------|-----------------------------------|-----------|------------|-----------|
| 1      | 09/12/2016 | CSI2* A CORUÑA - WINTER EDITION 2016          | Centro Hipico Casas Novas         | A Coruña  | GA         | CSI**     |
| I.     | 09/12/2016 | CSI5*-W A CORUÑA - WINTER EDITION 2016        | Centro Hipico Casas Novas         | A Coruña  | GA         | CSIW 5*   |
| Ν      | 09/12/2016 | XXVI JUMPING                                  | Real Club Pineda De Sevilla       | Sevilla   | AN         | CSN***    |
| I.     | 09/12/2016 | CSI1* LE MANS (FRA)                           | Le Mans (Fra)                     |           |            |           |
| 1      | 08/12/2016 | CSI2* Opglabbeek (BEL)                        | Opglabbeek (Bel)                  |           |            |           |
| Ν      | 03/12/2016 | <u>CSN 3* C.C.V.M.</u>                        | Club de Campo Villa de Madrid     | Madrid    | MA         | CSN***    |
| 1      | 02/12/2016 | CSI** INDOOR - Real Club de Polo de Barcelona | Real Club De Polo De<br>Barcelona | Barcelona | СТ         | CSI**     |
| I.     | 01/12/2016 | CSI3W POZNAN (POL)                            | Poznan (Pol)                      |           |            | CSIW 3*   |
| 1      | 01/12/2016 | CSI2* PARIS (FRA)                             | París (Fra)                       |           |            | CSI**     |
| I.     | 01/12/2016 | CSI5* PARIS (FRA)                             | París (Fra)                       |           |            |           |
| 1      | 30/11/2016 | CSI2* BALVANERA (MEX)                         | Balvanera (Mex)                   |           |            | CSI**     |
| I.     | 25/11/2016 | CSI * INDOOR - Real Club de Polo de Barcelona | Real Club De Polo De<br>Barcelona | Barcelona | СТ         | CSI*      |
| Ν      | 25/11/2016 | CONCURSO NACIONAL DE SALTOS                   | Centro Hipico La Herradura        | Córdoba   | AN         | CSN***    |
| I.     | 24/11/2016 | <u>CSI 2* M.H.W.</u>                          | lfema                             | Madrid    | MA         | CSI**     |
| 1      | 24/11/2016 | CSI 5*-W M.H.W.                               | lfema                             | Madrid    | MA         | CSIW 5*   |

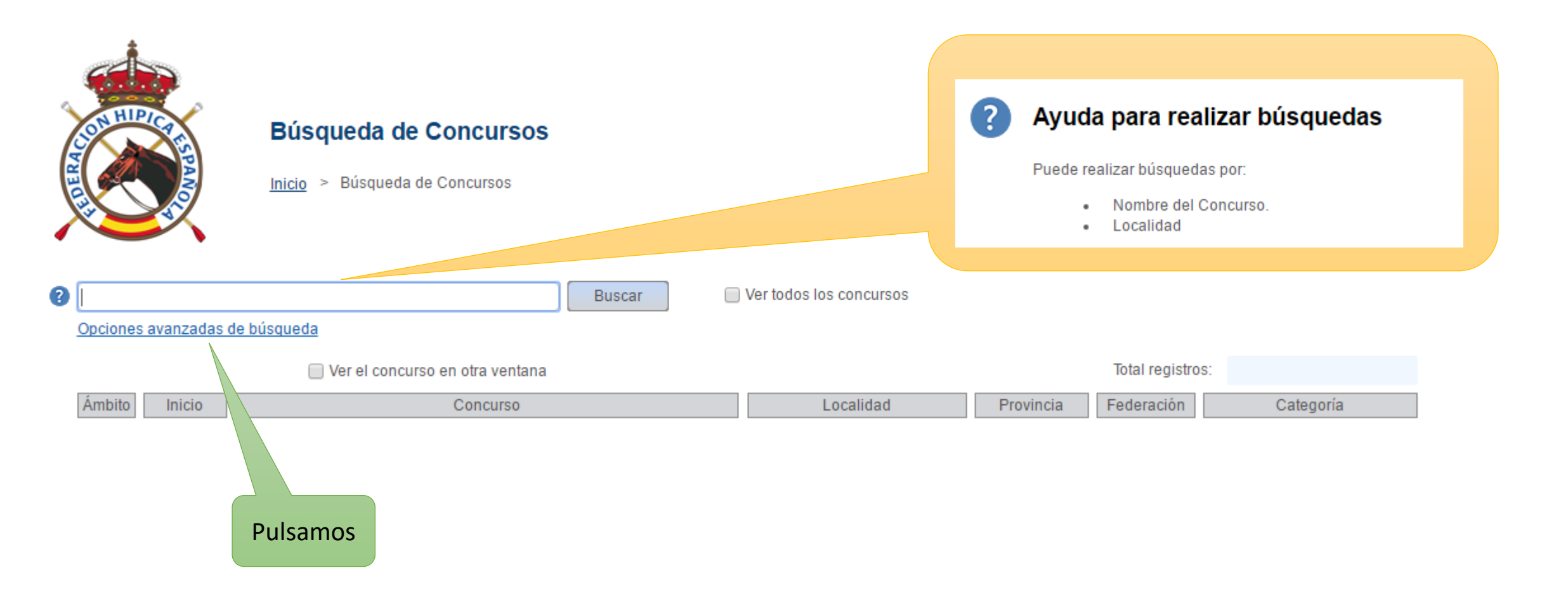

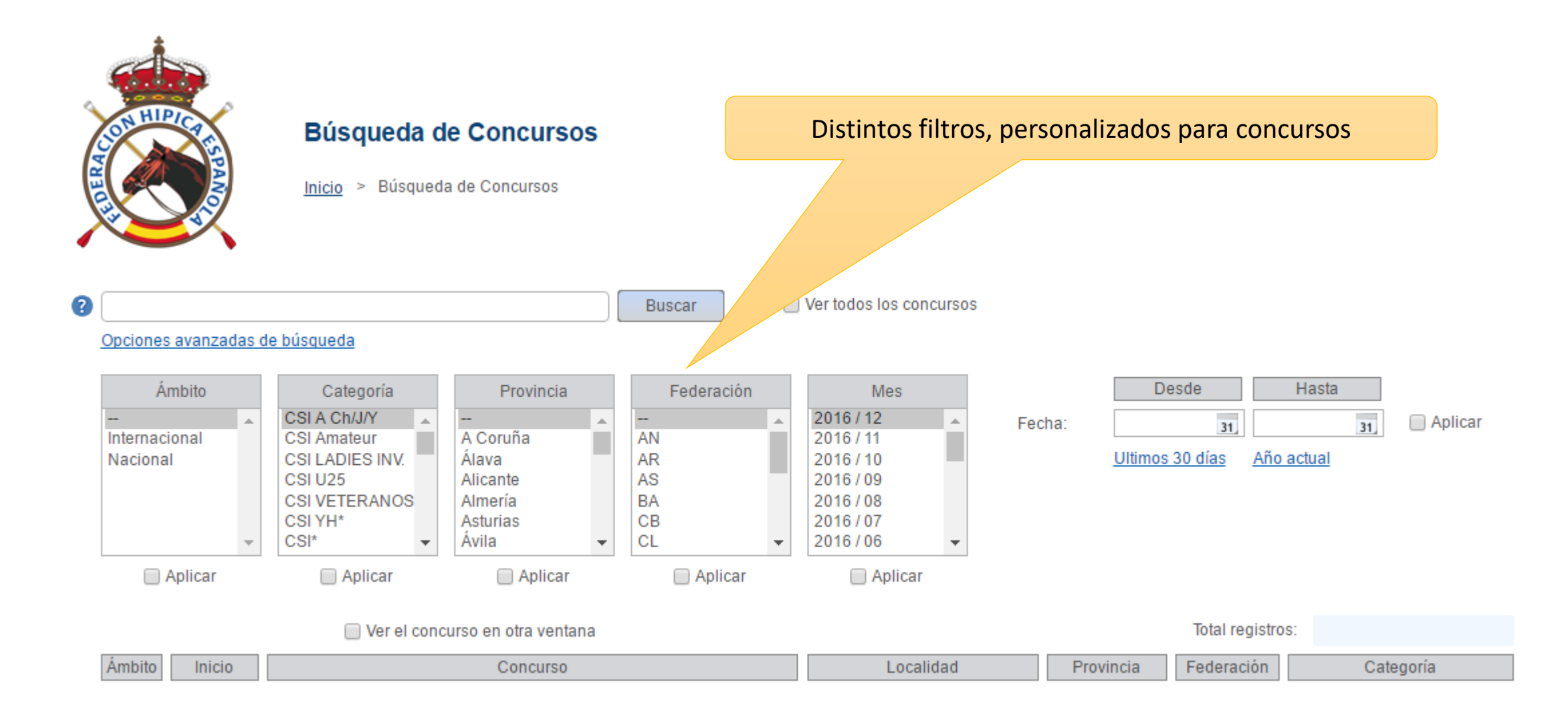

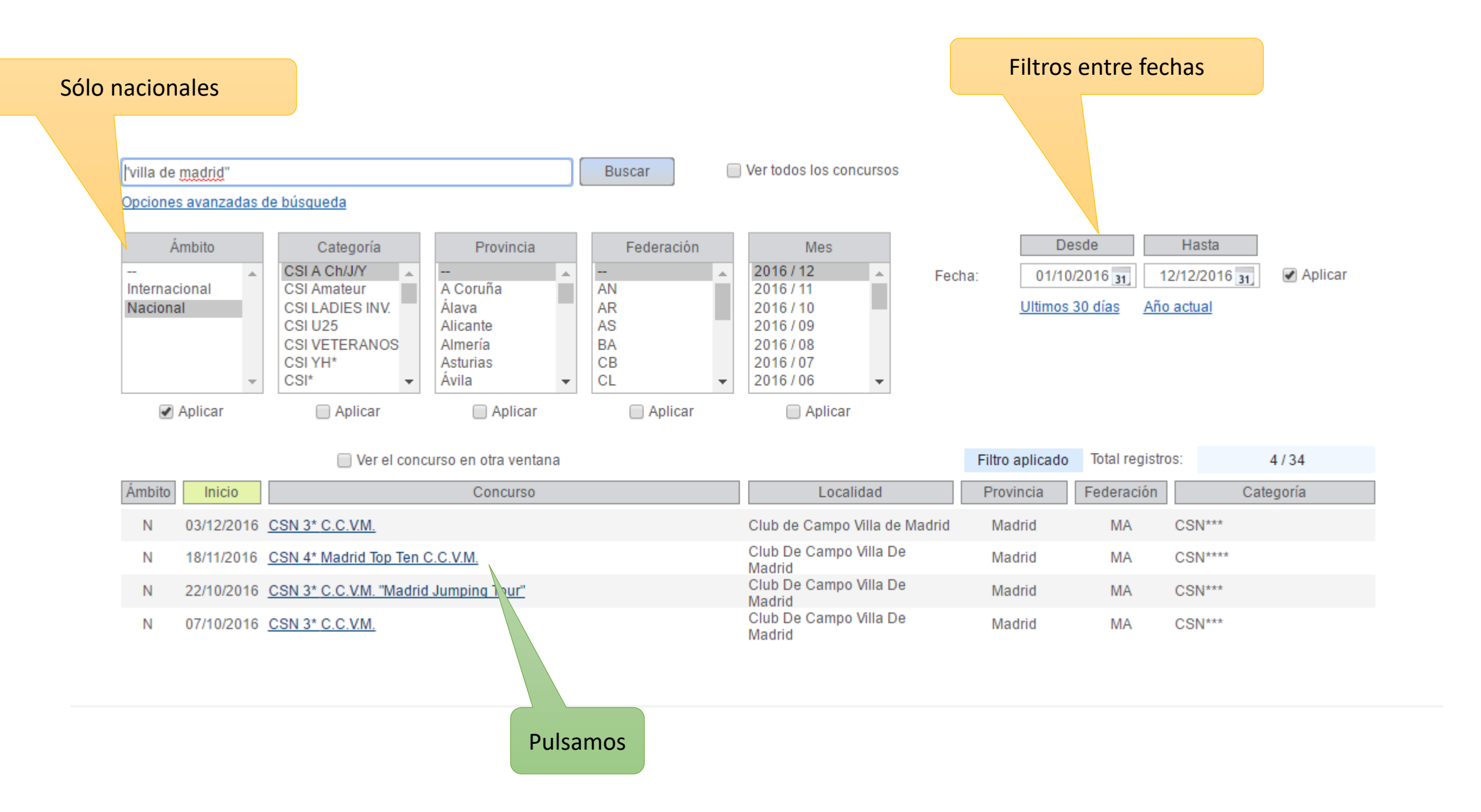

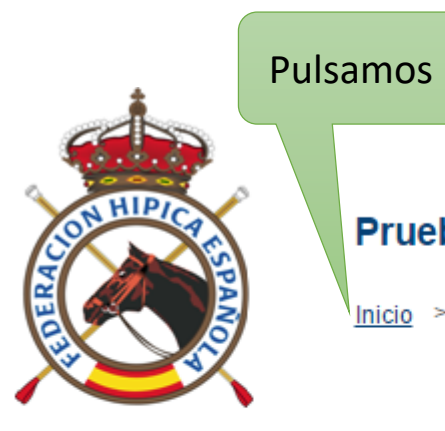

### Pruebas del Concurso

Inicio > Búsqueda de Concursos > Pruebas

| Concurso:  | CSN 4* Madrid Top Ten C.C.V.M.         |
|------------|----------------------------------------|
| Inicio:    | 18/11/2016                             |
| Final:     | 20/11/2016                             |
| Localidad: | Club De Campo Villa De Madrid (Madrid) |
| Ámbito:    | Nacional                               |
|            |                                        |

| Disciplina          | Fecha      | Prueba                                                 | Categoría | Número | Resultados  | Acciones |
|---------------------|------------|--------------------------------------------------------|-----------|--------|-------------|----------|
| Salto de Obstáculos | 18/11/2016 | 1.10 - A sin cronómetro (238.1.1)                      | CSN****   | 1      | Disponibles |          |
| Salto de Obstáculos | 18/11/2016 | <u>1.20 - A c.c. (238.2.1)</u>                         | CSN****   | 2      | Disponibles |          |
| Salto de Obstáculos | 18/11/2016 | <u> 1,30 - Dos Fases (274.5.3)</u>                     | CSN****   | 3      | Disponibles |          |
| Salto de Obstáculos | 18/11/2016 | <u>1,40 - A c.c. (238.2.1)</u>                         | CSN****   | 4      | Disponibles |          |
| Salto de Obstáculos | 19/11/2016 | 1.10 - A sin cronómetro (238.1.1)                      | CSN****   | 5      | Disponibles |          |
| Salto de Obstáculos | 19/11/2016 | 1,20 - Dos Fases (274.5.3)                             | CSN****   | 6      | Disponibles |          |
| Salto de Obstáculos | 19/11/2016 | <u>1,40 - A c.c. (238.2.1)</u>                         | CSN****   | 7      | Disponibles |          |
| Salto de Obstáculos | 19/11/2016 | 1,35 - A.c.c. y desempate al cronómetro (238.2.2)      | CSN****   | 8      | Disponibles |          |
| Salto de Obstáculos | 20/11/2016 | 1.10 - A sin cronómetro (238.1.1)                      | CSN****   | 9      | Disponibles |          |
| Salto de Obstáculos | 20/11/2016 | <u>1,20 - A c.c. (238.2.1)</u>                         | CSN****   | 10     | Disponibles |          |
| Salto de Obstáculos | 20/11/2016 | <u>1,30 - A c.c. (238.2.1)</u>                         | CSN****   | 11     | Disponibles |          |
| Salto de Obstáculos | 20/11/2016 | 1,45 (GP) - A.c.c. y desempate al cronómetro (238.2.2) | CSN****   | 12     | Disponibles |          |

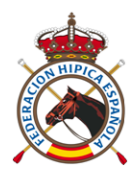

# Carga de Resultados Nacionales por la Secretaría del Concurso

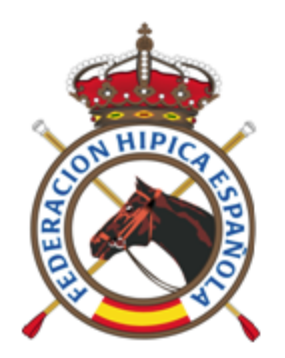

### SALTO - Resultados

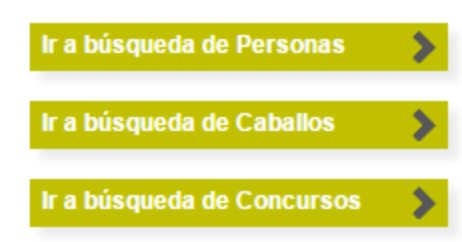

### Últimos 20 concursos hasta la fecha de hoy

| Ámbito | Inicio     | Concurso                                      | Localidad                         | Provincia | Federación | Categoría |
|--------|------------|-----------------------------------------------|-----------------------------------|-----------|------------|-----------|
| 1      | 09/12/2016 | CSI2* A CORUÑA - WINTER EDITION 2016          | Centro Hipico Casas Novas         | A Coruña  | GA         | CSI**     |
| I.     | 09/12/2016 | CSI5*-W A CORUÑA - WINTER EDITION 2016        | Centro Hipico Casas Novas         | A Coruña  | GA         | CSIW 5*   |
| Ν      | 09/12/2016 | XXVI JUMPING Pulsamos                         | Real Club Pineda De Sevilla       | Sevilla   | AN         | CSN***    |
| I.     | 09/12/2016 | CSI1* LE MANS (FRA)                           | Le Mans (Fra)                     |           |            |           |
| 1      | 08/12/2016 | CSI2* Opglabbeek (BEL)                        | Opglabbeek (Bel)                  |           |            |           |
| N      | 03/12/2016 | <u>CSN 3* C.C.V.M.</u>                        | Club de Campo Villa de Madrid     | Madrid    | MA         | CSN***    |
| 1      | 02/12/2016 | CSI** INDOOR - Real Club de Polo de Barcelona | Real Club De Polo De<br>Barcelona | Barcelona | СТ         | CSI**     |
| I.     | 01/12/2016 | CSI3W POZNAN (POL)                            | Poznan (Pol)                      |           |            | CSIW 3*   |
| 1      | 01/12/2016 | CSI2* PARIS (FRA)                             | París (Fra)                       |           |            | CSI**     |
| I.     | 01/12/2016 | CSI5* PARIS (FRA)                             | París (Fra)                       |           |            |           |
| 1      | 30/11/2016 | CSI2* BALVANERA (MEX)                         | Balvanera (Mex)                   |           |            | CSI**     |
| I.     | 25/11/2016 | CSI * INDOOR - Real Club de Polo de Barcelona | Real Club De Polo De<br>Barcelona | Barcelona | СТ         | CSI*      |
| Ν      | 25/11/2016 | CONCURSO NACIONAL DE SALTOS                   | Centro Hipico La Herradura        | Córdoba   | AN         | CSN***    |
| I.     | 24/11/2016 | <u>CSI 2* M.H.W.</u>                          | lfema                             | Madrid    | MA         | CSI**     |
| 1      | 24/11/2016 | CSI 5*-W M.H.W.                               | lfema                             | Madrid    | MA         | CSIW 5*   |

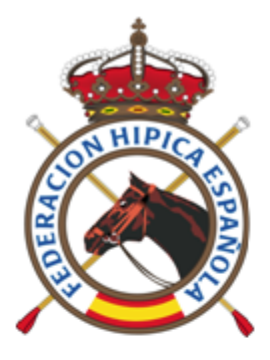

| Pruebas del Concurso |          |
|----------------------|----------|
| Inicio > Pruebas     | Pulsamos |
|                      |          |

| Acceso | Secretar | ía de         | Concursos | 1 |
|--------|----------|---------------|-----------|---|
|        |          | 1 101 101 107 |           |   |

| Concurso:  | C SN 3* C.C.V.M.                       |
|------------|----------------------------------------|
| Inicio:    | 03/12/2016                             |
| Final:     | 04/12/2016                             |
| Localidad: | Club de Campo Villa de Madrid (Madrid) |
| Ámbito:    | Nacional                               |
|            |                                        |

| Disciplina          | Fecha      | Prueba                                               | Categoría | Número | Resultados  | Acciones |
|---------------------|------------|------------------------------------------------------|-----------|--------|-------------|----------|
| Salto de Obstáculos | 03/12/2016 | 1.10 - A sin cronómetro (238.1.1)                    | CSN***    | 1      | Disponibles |          |
| Salto de Obstáculos | 03/12/2016 | <u>1,20 - A c.c. (238.2.1)</u>                       | CSN***    | 2      | Disponibles |          |
| Salto de Obstáculos | 03/12/2016 | 1,30 - Dos Fases (274.5.3)                           | CSN***    | 3      | Disponibles |          |
| Salto de Obstáculos | 03/12/2016 | <u>1,35 - A c.c. (238.2.1)</u>                       | CSN***    | 4      | Disponibles |          |
| Salto de Obstáculos | 04/12/2016 | 1,10 - Dos Fases (274.5.3)                           | CSN***    | 9      | Disponibles |          |
| Salto de Obstáculos | 04/12/2016 | <u>1,20 - A c.c. (238.2.1)</u>                       | CSN***    | 10     | Disponibles |          |
| Salto de Obstáculos | 04/12/2016 | <u>1,30 - A c.c. (238.2.1)</u>                       | CSN***    | 11     | Disponibles |          |
| Salto de Obstáculos | 04/12/2016 | 1,40 gp - A.c.c. y desempate al cronómetro (238.2.2) | CSN***    | 12     | Disponibles |          |

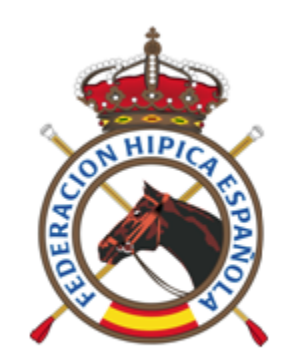

### SALTO - Acceso a Secretaría del Concurso

Código de Seguridad

Aplicar Cancelar

Cada Concurso tiene un código personalizado que facilita el CO a la Secretaría (Ya no es necesario ceder la Llave del CO, sólo un código)

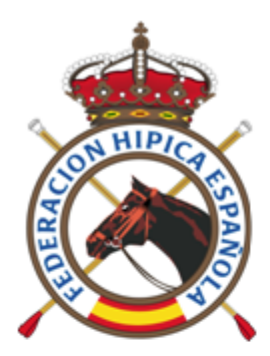

### Se pueden crear nuevas pruebas

### Secretaría del Concurso - Pruebas

Pruebas

Cerrar Secretaría Crear una Nueva Prueba

| Concurso:  | C \$N 3* C.C.V.M.                      |
|------------|----------------------------------------|
| Inicio:    | 03/12/2016                             |
| Final:     | 04/12/2016                             |
| Localidad: | Club de Campo Villa de Madrid (Madrid) |
| Ámbito:    | Nacional                               |

| Fecha      | Prueba                                               | Categoría   | Número | Resultados  | Acciones                              |                                  |  |  |  |
|------------|------------------------------------------------------|-------------|--------|-------------|---------------------------------------|----------------------------------|--|--|--|
| 03/12/2016 | 1,10 - A sin cronómetro (238.1.1)                    | CSN***      | 1      | Disponibles | Plantilla Licencias Cargar Resultados | Eliminar Prueba Modificar Prueba |  |  |  |
| 03/12/2016 | 1,20 - A c.c. (238.2.1)                              | CSN***      | 2      | Disponibles | Plantilla Licencias Cargar Resultados | Eliminar Prueba Modificar Prueba |  |  |  |
| 03/12/2016 | 1,30 - Dos Fases (274.5.3)                           | ulsamos *** | 3      | Disponibles | Plantilla Licencias Cargar Resultados | Eliminar Prueba Modificar Prueba |  |  |  |
| 03/12/2016 | 1,35 - A c.c. (238.2.1)                              |             | 4      | Disponibles | Plantilla Licencias Cargar Resultados | Eliminar Prueba Modificar Prueba |  |  |  |
| 04/12/2016 | 1,10 - Dos Fases (274.5.3)                           | CSN***      | 9      | Disponibles | Plantilla Licencias Cargar Resultados | Eliminar Prueba Modificar Prueba |  |  |  |
| 04/12/2016 | 1,20 - A c.c. (238.2.1)                              | CSN***      | 1      | Disponibles | Plantilla Licencias Cargar Resultados | Eliminar Prueba Modificar Prueba |  |  |  |
| 04/12/2016 | 1,30 - A c.c. (238.2.1)                              | CSN***      | 11     | Disponibles | Plantilla Licencias Cargar Resultados | Eliminar Prueba Modificar Prueba |  |  |  |
| 04/12/2016 | 1,40 gp - A.c.c. y desempate al cronómetro (238.2.2) | CSN***      | 12     | Disponibles | Plantilla Licencias Cargar Resultados | Eliminar Prueba Modificar Prueba |  |  |  |

Descargar una plantilla (con los datos de inscripción y resultados si ya se han subido)

> Si añadimos personas o caballos a la plantilla, podemos verificar sus Licencias, subiendo el Excel

Con esta opción, podemos cargar los resultados mediante el Excel (tantas veces como se desee) Modificar y/o eliminar una prueba

| <b>•</b> |
|----------|
|          |
| D        |
| _        |

D

Е

F

G

Н

Consejo Superior de

 $\frac{1}{2}$ 

4

9

Α

### Real Federación Hípica Española

С

5 CONCURSO: CSN 3\* C.C.V.M.

6 FECHA: 03/12/2016

7 PRUEBA: 1,10 - A sin cronómetro (238.1.1)

8 CATEGORÍA: CSN\*\*\*

| 10 |          |                  |               |                        |   |                       |    |        |                        | RONDA 1                    |   |          |
|----|----------|------------------|---------------|------------------------|---|-----------------------|----|--------|------------------------|----------------------------|---|----------|
| 11 | Puesto 💌 | Dorsal 💌 🛛 LDN 🗠 | Nombre        | Apellidos              | - | Microchip             | -  | LAC 🔽  | Caballo                | <ul> <li>Puntos</li> </ul> | - | Premio 💌 |
| 12 | 1        | 58797            | Macarena      | Martín Clemente        |   | 96700009015323        |    | 117998 | CONTADOR Z             | 0                          |   |          |
| 13 | 1        | 124509           | Berta         | Satrustegui Maure      |   | 250259800658142       |    | 51031  | NEMESIS DE L'EPINE     | 0                          |   |          |
| 14 | 1        | 128283           | Sofía         | Roy Moreno de los Ríos |   |                       |    | 19563  | JIKAEL DE LA BABETTE   | 0                          |   |          |
| 15 | 1        | 128319           | María         | Garcia-Pertusa Bodega  |   | 981100002393407       |    | 117271 | KOROSI VAN DORPERHEIDE | 0                          |   |          |
| 16 | 1        | 128481           | Inés          | Mora Unciti            |   | 985120005799118       |    | 22326  | RAFAEL                 | 0                          |   |          |
| 17 | 1        | 138550           | Pablo         | Valle Espinedo         |   | 97200000868341        |    | 112963 | UTOPIE LES HAUTS       | 0                          |   |          |
| 18 | 1        | 138550           | Pablo         | Valle Espinedo         |   | 981098102482851       |    | 115270 | ONIX DE VAINS          | 0                          |   |          |
| 19 | 1        | 156768           | Alejandra     | Botín Lehm             |   | 276098102004567       |    | 118028 | QUINDIRA Z             | 0                          |   |          |
| 20 | 1        | 161986           | María del Mar | Lama Pérez             |   | 250259800492261       |    | 119151 | QUADLIBET              | 0                          |   |          |
| 21 | 1        | 168691           | Miguel        | Honrubia García        | 1 | 001000072411000030716 | 57 | 12236  | MARQUIS DES DUNES      | 0                          |   |          |

Ejemplo de Plantilla sin resultados introducidos Que podemos utilizar para rellenar y volver a subir a la Plataforma

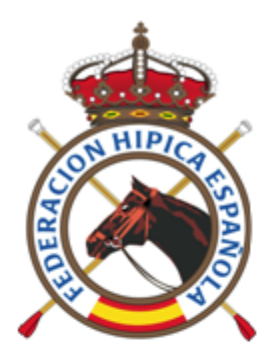

### Secretaría del Concurso - Pruebas

Pruebas

| Concurso:  | C \$N 3* C.C.V.M.                      |
|------------|----------------------------------------|
| Inicio:    | 03/12/2016                             |
| Final:     | 04/12/2016                             |
| Localidad: | Club de Campo Villa de Madrid (Madrid) |
| Ámbito:    | Nacional                               |
|            |                                        |

#### Cerrar Secretaría Crear una Nueva Prueba

| Fecha      | Prueba                                               | Categoría | Número | Resultados Acciones |                                   |                   |                 |                  |
|------------|------------------------------------------------------|-----------|--------|---------------------|-----------------------------------|-------------------|-----------------|------------------|
| 03/12/2016 | 1,10 - A sin cronómetro (238.1.1)                    | CSN***    | 1      | Disponibles         | <u>Plantilla</u> <u>Licencias</u> | Cargar Resultados | Eliminar Prueba | Modificar Prueba |
| 03/12/2016 | 1,20 - A c.c. (238.2.1)                              | CSN***    | 2      | Disponibles         | Plantilla Licencias               | Cargar Resultados | Eliminar Prueba | Modificar Prueba |
| 03/12/2016 | 1,30 - Dos Fases (274.5.3)                           | CSN***    | 3      | Disponibles         | Plantilla Licencias               | Cargar Resultados | Eliminar Prueba | Modificar Prueba |
| 03/12/2016 | 1,35 - A c.c. (238.2.1)                              | CSN***    | 4      | Disponities         | Plantilla Licencias               | Cargar Resultados | Eliminar Prueba | Modificar Prueba |
| 04/12/2016 | 1,10 - Dos Fases (274.5.3)                           | CSN***    | 9      | Proponibles         | Plantilla Licencias               | Cargar Resultados | Eliminar Prueba | Modificar Prueba |
| 04/12/2016 | 1,20 - A c.c. (238.2.1)                              | CSN***    | 10     | Disponibles         | Plantilla Licencias               | Cargar Resultados | Eliminar Prueba | Modificar Prueba |
| 04/12/2016 | 1,30 - A c.c. (238.2.1)                              | CSN***    | 11     | Disponibles         | Plantilla Licencias               | Cargar Resultados | Eliminar Prueba | Modificar Prueba |
| 04/12/2016 | 1,40 gp - A.c.c. y desempate al cronómetro (238.2.2) | CSN***    | 12     | Disponibles         | Plantilla Licencias               | Cargar Resultados | Eliminar Prueba | Modificar Prueba |

Pulsamos

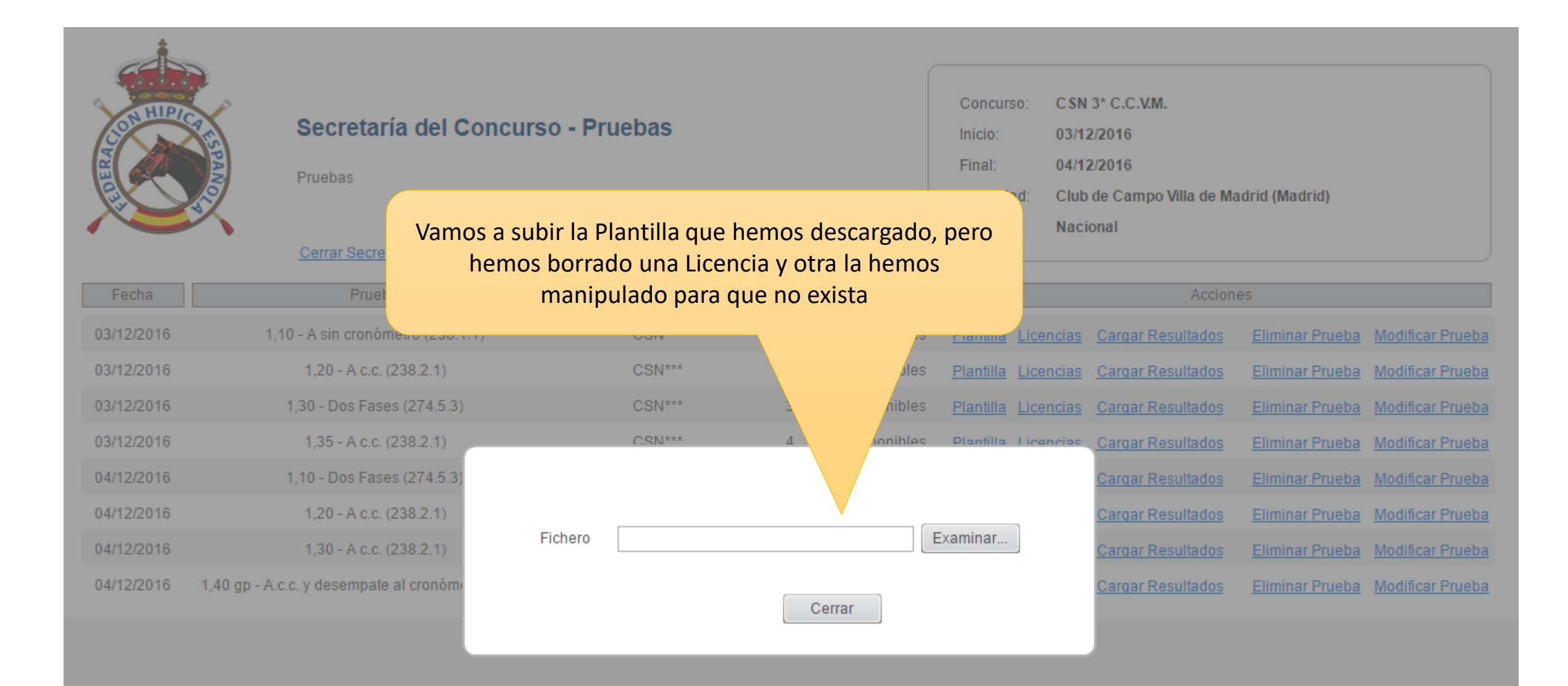

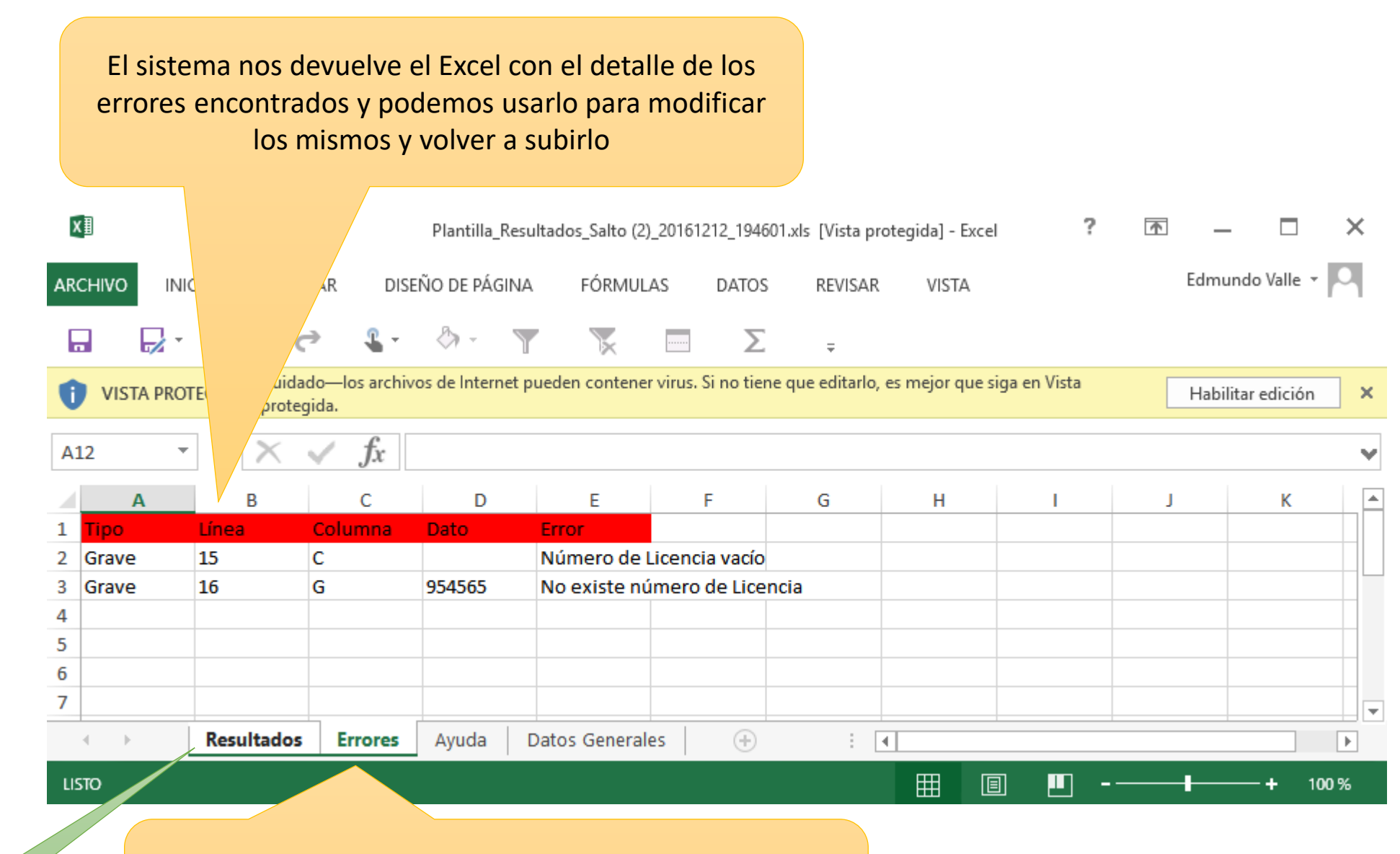

Pestaña de los errores. Hay otras que nos dan información de ayuda, datos generales del Concurso y la pestaña inicial con los datos procesados (Plantilla)

Pulsamos

|    |                        | Hemos  | marcado en amaril<br>pro | llo los errores generado<br>esentación | os para | esta                  |          |        |                   |   |         |
|----|------------------------|--------|--------------------------|----------------------------------------|---------|-----------------------|----------|--------|-------------------|---|---------|
|    | A B                    |        | D                        |                                        |         | F                     |          | G      | Н                 |   | 1       |
| 2  | 🙇 Deel Feder           |        | Remañala                 |                                        |         |                       |          |        |                   |   |         |
| 3  | Keal Feder             | aci    | Espanoia                 |                                        |         |                       |          |        |                   |   |         |
| 4  | CONCURSO, CON 35, C.C. |        |                          |                                        |         |                       |          |        |                   |   |         |
| 5  | CONCURSO: CSN 3* C.C.  | V.IVI. |                          |                                        |         |                       |          |        |                   |   |         |
| 7  | PRUEBA: 1.10 - A sin c | ronóm  | 1)                       |                                        |         |                       |          |        |                   |   |         |
| 8  | CATEGORÍA: CSN***      |        | -,                       |                                        |         |                       |          |        |                   |   |         |
| 9  |                        |        |                          |                                        |         |                       |          |        |                   |   |         |
| 10 |                        |        |                          |                                        |         |                       |          |        |                   |   | RONDA 1 |
| 11 | Puesto 💌 Dorsal 💌      | LDN    | Nombre                   | Apellidos                              | -       | Micro                 | <b>_</b> | LAC 🔄  | Caballo           | - | Punt    |
| 12 | 1                      | 5879   | Macarena                 | Martin Clemente                        |         | 96700009015           | •        | 117998 | CONTADOR Z        |   | 0       |
| 13 | 1                      | 12450  | Sofía                    | Satrustegui Maure                      |         | 250259800058142       | •        | J10562 |                   |   | 0       |
| 14 | 1                      | 12020  | María                    | Garcia-Pertusa Bodega                  |         | 981100002393407       |          | 117271 |                   |   | 0       |
| 16 | 1                      | 128481 | Inés                     | Mora Unciti                            |         | 985120005799118       | ſ        | 954565 | RAFAFI            |   | ů<br>0  |
| 17 | 1                      | 138550 | Pablo                    | Valle Espinedo                         |         | 97200000868341        |          | 112963 | UTOPIE LES HAUTS  |   | 0       |
| 18 | 1                      | 138550 | Pablo                    | Valle Espinedo                         |         | 981098102482851       |          | 115270 | ONIX DE VAINS     |   | 0       |
| 19 | 1                      | 156768 | Alejandra                | Botín Lehm                             |         | 276098102004567       |          | 118028 | QUINDIRA Z        |   | 0       |
| 20 | 1                      | 161986 | María del Mar            | Lama Pérez                             |         | 250259800492261       |          | 119151 | QUADLIBET         |   | 0       |
| 21 | 1                      | 168691 | Miguel                   | Honrubia García                        | _       | 100100007241100003071 | 167      | 12236  | MARQUIS DES DUNES |   | 0       |

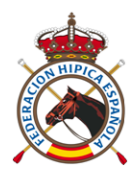

# Carga de Resultados Internacionales por la Secretaría del Concurso

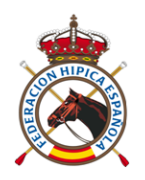

# Pasos a seguir

- Primero es necesario haber subido los resultados a FEI en el formato que tenga establecido FEI.
- Una vez realizado el primer paso, se deben relacionar la pruebas que fueron dadas de alta en el avance con las que figuren en FEI.
- Por último, basta con pulsar el link "C. Resultados FEI" para cargar los resultados publicados en FEI en nuestro sistema.

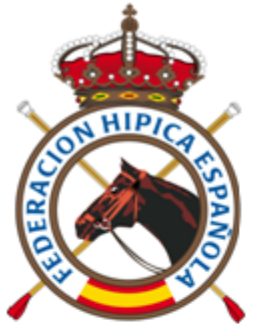

Secretaría del Concurso - Pruebas

### Para poder cargar los resultados de FEI, primero debemos relacionar las pruebas. Para ello pulsamos el link Concurso: SPRING MET I CSI YH\*

Inicio:

17/01/2017

|            | Pruebas<br><u>Cerrar Secretaría</u> <u>Crear una Nu</u> | Jeva Prueba Relacio | P<br>nar pruebas | con FEI    | Final: 19/01/2017<br>Localidad: Centro Ecuestre Oliva Nova (Valencia)<br>Ámbito: Internacional            |
|------------|---------------------------------------------------------|---------------------|------------------|------------|----------------------------------------------------------------------------------------------------|
| Fecha      | Prueba                                                  | Categoría           | Número           | Resultados | Acciones                                                                                                  |
| 17/01/2017 | 5 años - 1,15 - A sin cronómetro (238.1.1)              | CSI YH*             | 1                | Pendientes | Plantilla Licencias <u>C. Resultados</u> <u>Eliminar</u> <u>Modificar</u> <u>C. Resultados FEI</u>        |
| 17/01/2017 | 6 años - 1,25 - A sin cronómetro (238.1.1)              | CSI YH*             | 2                | Pendientes | Plantilla Licencias C. Resultados Eliminar Modificar C. Resultados FEI                                    |
| 17/01/2017 | 7 años - 1,30 - A sin cronómetro (238.1.1)              | CSI YH*             | 3                | Pendientes | <u>Plantilla Licencias</u> <u>C. Resultados</u> <u>Eliminar</u> <u>Modificar</u> <u>C. Resultados FEI</u> |
| 18/01/2017 | 5 años - 1,15 - A.c.c. y desempate (238.2.2)            | CSI YH*             | 4                | Pendientes | <u>Plantilla Licencias</u> <u>C. Resultados</u> <u>Eliminar</u> <u>Modificar</u> <u>C. Resultados FEI</u> |
| 18/01/2017 | 6 años - 1,30 - A.c.c. y desempate (238.2.2)            | CSI YH*             | 5                | Pendientes | <u>Plantilla Licencias</u> <u>C. Resultados</u> <u>Eliminar</u> <u>Modificar</u> <u>C. Resultados FEI</u> |
| 18/01/2017 | 7 años - 1,35 - A.c.c. y desempate (238.2.2)            | CSI YH*             | 6                | Pendientes | <u>Plantilla Licencias</u> <u>C. Resultados</u> <u>Eliminar</u> <u>Modificar</u> <u>C. Resultados FEI</u> |
| 19/01/2017 | 5 años - 1,15 - Dos Fases (274.5.3)                     | CSI YH*             | 7                | Pendientes | <u>Plantilla Licencias</u> <u>C. Resultados</u> <u>Eliminar</u> <u>Modificar</u> <u>C. Resultados FEI</u> |
| 19/01/2017 | 6 años - 1,30 - Dos Fases (274.5.3)                     | CSI YH*             | 8                | Pendientes | <u>Plantilla Licencias</u> <u>C. Resultados</u> <u>Eliminar</u> <u>Modificar</u> <u>C. Resultados FEI</u> |
| 19/01/2017 | 7 años - 1,35 - Dos Fases (274.5.3)                     | CSI YH*             | 9                | Pendientes | Plantilla Licencias C. Resultados Eliminar Modificar C. Resultados FEI                                    |
|            |                                                         |                     |                  |            |                                                                                                    |

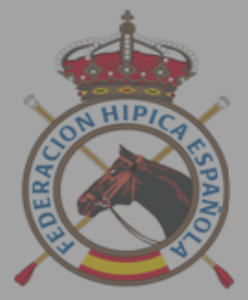

17/01/2017 17/01/2017 17/01/2017 18/01/2017

18/01/2017

19/01/2017

| Secretaría del Cono<br>Pruebas            | curso - Pruebas                        |                                                 | Concurso: SI<br>Inicio: 17<br>Final: 19<br>Localidad: Co | PRING MET I CSI YH*<br>7/01/2017<br>9/01/2017<br>entro Ecuestre Oliva | :<br>a Nova (Val   | encia)           |                   |
|-------------------------------------------|----------------------------------------|-------------------------------------------------|----------------------------------------------------------|-----------------------------------------------------------------------|--------------------|------------------|-------------------|
| Cerrar Secretaría <u>Crear</u><br>Prueba  | una Nueva Prueba Antes<br>Categ        | de cargar los i<br>concurso FEI a<br>está dispo | resultados,<br>a través de u<br>onible en la             | debemos re<br>un código. E<br>web fei.org                             | laciona<br>ste cóo | arlo<br>digo     |                   |
| 5 años - 1,15 - A sin cronómetro (238.1.1 | ) CSIY                                 |                                                 |                                                          | Ū                                                                     |                    |                  | C. Resultados FEI |
| 6 años - 1,25 - A sin cronómetro (238,1,1 | ) CSI YH*                              |                                                 | Plantilla Licencia                                       | a <u>s</u> <u>C. Resultados</u>                                       | Eliminar           | Modificar        | C. Resultados FEI |
| 7 años - 1,30 - A sin cronómetro (23      |                                        |                                                 |                                                          | <u>C. Resultados</u>                                                  | <u>Eliminar</u>    | <u>Modificar</u> | C. Resultados FEI |
| 5 años - 1,15 - A.c.c. y desempate (23    | Introducir Código FEI                  |                                                 |                                                          | <u>C. Resultados</u>                                                  | Eliminar           | <u>Modificar</u> | C. Resultados FEI |
| 6 años - 1,30 - A.c.c. y desempate (23    | Para poder relacionar las pruebas cor  | icadas en FEI.                                  | primero debe                                             | <u>C. Resultados</u>                                                  | <u>Eliminar</u>    | <u>Modificar</u> | C. Resultados FEI |
| 7 años - 1,35 - A.c.c. y desempate (23    | guardar el código FEI del concurso (di | ole en <u>fei.orq</u> ).                        |                                                          | <u>C. Resultados</u>                                                  | <u>Eliminar</u>    | <u>Modificar</u> | C. Resultados FEI |
| 5 años - 1,15 - Dos Fases (274.5          |                                        |                                                 |                                                          | <u>C. Resultados</u>                                                  | <u>Eliminar</u>    | <u>Modificar</u> | C. Resultados FEI |
| 6 años - 1,7                              | Código FEI                             |                                                 |                                                          | <u>C. Resultados</u>                                                  | <u>Eliminar</u>    | <u>Modificar</u> | C. Resultados FEI |
| 7 años - 1.: Pulsamos                     |                                        |                                                 |                                                          | <u>C. Resultados</u>                                                  | <u>Eliminar</u>    | <u>Modificar</u> | C. Resultados FEI |
|                                           | Grabar                                 | Cerrar                                          |                                                          |                                                                       |                    |                  |                   |

← → C 🗋 www.fei.org/events/2017\_CI\_1182/Oliva-Valencia

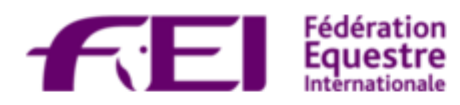

Código de concurso que hay que introducir en el sistema

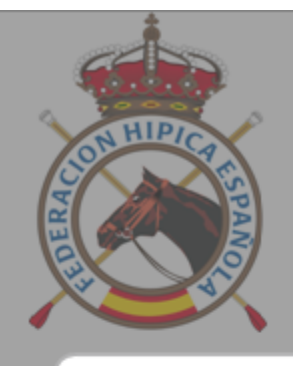

### Secretaría del Concurso - Pruebas

Pruebas

Concurso:SPRING MET I C SI YH\*Inicio:17/01/2017Final:19/01/2017Localidad:Centro Ecuestre Oliva Nova (Valencia)Ámbito:Internacional

Pulsamos

### **Relacionar Pruebas FEI**

### Estas pruebas en blanco son las que están sin relacionar con FEI. Para hacerlo, debemos pulsar el link de Modificar

#### Modificar Código FEI del Concurso

| Fecha      | Prueba                                       | Categoría | Número | Competición                           | Accione   |     |
|------------|----------------------------------------------|-----------|--------|---------------------------------------|-----------|-----|
| 17/01/2017 | 5 años - 1,15 - A sin cronómetro (238.1.1)   | CSI YH*   | 1      |                                       | Modificar | FEL |
| 17/01/2017 | 6 años - 1,25 - A sin cronómetro (238.1.1)   | CSI YH*   | 2      |                                       | Modificar | FEL |
| 17/01/2017 | 7 años - 1,30 - A sin cronómetro (238.1.1)   | CSI YH*   | 3      |                                       | Modificar | FEL |
| 18/01/2017 | 5 años - 1,15 - A.c.c. y desempate (238.2.2) | CSI YH*   | 4      |                                       | Modificar | FEL |
| 18/01/2017 | 6 años - 1,30 - A.c.c. y desempate (238.2.2) | CSI YH*   | 5      |                                       | Modificar | FEL |
| 18/01/2017 | 7 años - 1,35 - A.c.c. y desempate (238.2.2) | CSI YH*   | 6      |                                       | Modificar | FEL |
| 19/01/2017 | 5 años - 1,15 - Dos Fases (274.5.3)          | CSI YH*   | 7      |                                       | Modificar |     |
| 19/01/2017 | 6 años - 1,30 - Dos Fases (274.5.3)          | CSI YH*   | 8      | Two Phases 130 (274.5.6) - 19/01/2017 | Modificar |     |
| 19/01/201  | 7 años - 1,35 - Dos Fases (274.5.3)          | CSI YH*   | 9      | Two Phases 135 (274.5.6) - 19/01/2017 | Modificar |     |
|            |                                              |           |        |                                       |           |     |

Cerrar

Permite modificar el código FEI del concurso introducido

### Prueba ya relacionada con FEI

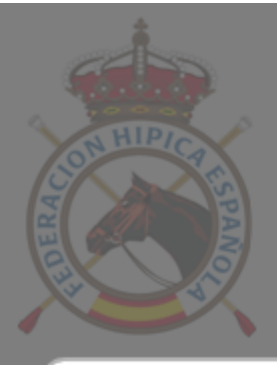

### Secretaría del Concurso - Pruebas

Pruebas

| SPRING MET I C SI YH*                 |
|---------------------------------------|
| 17/01/2017                            |
| 19/01/2017                            |
| Centro Ecuestre Oliva Nova (Valencia) |
| Internacional                         |

#### Prueba seleccionada al pulsar anteriormente Seleccionamos el Evento de FEI que se en el link modificar corresponde con la línea de la prueba. Modificar Código ión FEI Fecha Prueba Acciones 5 años - 1,15 - A sin cronón 17/01/2017 1a) - 17/01/2017 Modificar Modificar Prueba FEI 17/01/2017 6 años - 1.25 - A sin cronóm 1a) - 17/01/2017 Modificar 7 años - 1,30 - A sin cronóm 17/01/2017 1a) - 17/01/2017 Modificar Evento CSI1\* 18/01/2017 5 años - 1,15 - A.c.c. y desen 2a) - 18/01/2017 Modificar 6 años - 1,30 - A.c.c. y desen Competición Table A 125 (238.2.1a) - 19/01/2017 18/01/2017 • 2a) - 18/01/2017 Modificar 7 años - 1,35 - A.c.c. y desen 18/01/2017 2a) - 18/01/2017 Modificar 5 años - 1.15 - Dos Fase 19/01/2017 4.5.6) - 19/01/2017 Modificar Grabar Cerrar 6 años - 1,30 - Dos Fase 19/01/2017 4.5.6) - 19/01/2017 Modificar 19/01/2017 7 años - 1,35 - Dos Fases (274.5.3) CSI YH\* 9 También seleccionamos la Competición.

Cerrar

Una vez que tengamos relacionadas las pruebas, ya podemos cargar los resultados procedentes de FEI

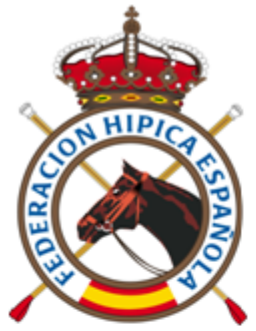

| 6 6 6 6    |                                              | -                |               |            |                                |                                                                              |                 |                  |                   | 1 |
|------------|----------------------------------------------|------------------|---------------|------------|--------------------------------|------------------------------------------------------------------------------|-----------------|------------------|-------------------|---|
| LON HIDICA | Secretaría del Concurso - Pruebas            |                  |               |            |                                | Concurso:         SPRING MET I C SI YH*           Inicio:         17/01/2017 |                 |                  |                   |   |
|            | Pruebas                                      |                  |               |            | Final:<br>Localidad: (         | 19/01/2017<br>Centro Ecuestre Oliv                                           | a Nova (Val     | encia)           | Pulsamo           | S |
|            |                                              |                  |               |            | Ámbito: I                      | nternacional                                                                 |                 | ,                |                   |   |
|            | Cerrar Secretaría Crear una Nu               | eva Prueba Relac | ionar pruebas | s con FEI  |                                |                                                                              |                 |                  |                   | ) |
| Fecha      | Prueba                                       | Categoría        | Número        | Resultados |                                | A                                                                            | cciones         |                  |                   |   |
| 17/01/2017 | 5 años - 1,15 - A sin cronómetro (238.1.1)   | CSI YH*          | 1             | Pendientes | Plantilla Licent               | ias <u>C. Resultados</u>                                                     | <u>Eliminar</u> | <u>Modificar</u> | C. Resultados FEI |   |
| 17/01/2017 | 6 años - 1,25 - A sin cronómetro (238.1.1)   | CSI YH*          | 2             | Pendientes | <u>Plantilla</u> <u>Licenc</u> | <u>tias</u> <u>C. Resultados</u>                                             | <u>Eliminar</u> | <u>Modificar</u> | C. Resultados FEI |   |
| 17/01/2017 | 7 años - 1,30 - A sin cronómetro (238.1.1)   | CSI YH*          | 3             | Pendientes | <u>Plantilla</u> <u>Licenc</u> | tias <u>C. Resultados</u>                                                    | <u>Eliminar</u> | <u>Modificar</u> | C. Resultados FEI |   |
| 18/01/2017 | 5 años - 1,15 - A.c.c. y desempate (238.2.2) | CSI YH*          | 4             | Pendientes | <u>Plantilla</u> <u>Licenc</u> | tias <u>C. Resultados</u>                                                    | <u>Eliminar</u> | <u>Modificar</u> | C. Resultados FEI |   |
| 18/01/2017 | 6 años - 1,30 - A.c.c. y desempate (238.2.2) | CSI YH*          | 5             | Pendientes | <u>Plantilla</u> <u>Licenc</u> | ias <u>C. Resultados</u>                                                     | <u>Eliminar</u> | <u>Modificar</u> | C. Resultados FEI |   |
| 18/01/2017 | 7 años - 1,35 - A.c.c. y desempate (238.2.2) | CSI YH*          | 6             | Pendientes | <u>Plantilla</u> <u>Licenc</u> | ias <u>C. Resultados</u>                                                     | <u>Eliminar</u> | <u>Modificar</u> | C. Resultados FEI |   |
| 19/01/2017 | 5 años - 1,15 - Dos Fases (274.5.3)          | CSI YH*          | 7             | Pendientes | <u>Plantilla</u> <u>Licenc</u> | ias <u>C. Resultados</u>                                                     | <u>Eliminar</u> | <u>Modificar</u> | C. Resultados FEI |   |
| 19/01/2017 | 6 años - 1,30 - Dos Fases (274.5.3)          | CSI YH*          | 8             | Pendientes | <u>Plantilla</u> <u>Licenc</u> | ias <u>C. Resultados</u>                                                     | <u>Eliminar</u> | <u>Modificar</u> | C. Resultados FEI |   |
| 19/01/2017 | 7 años - 1,35 - Dos Fases (274.5.3)          | CSI YH*          | 9             | Pendientes | Plantilla Licence              | tias <u>C. Resultados</u>                                                    | Eliminar        | Modificar        | C. Resultados FEI |   |

| celos        | El proceso puede ta<br>Una vez finalizado, el estado o<br>visibles e                                                   | ya son    |        |              |                                                                                                    |                        |                 |           |                   |  |
|--------------|----------------------------------------------------------------------------------------------------|-----------|--------|--------------|----------------------------------------------------------------------------------------------------|------------------------|-----------------|-----------|-------------------|--|
| A CONTRACTOR | Secretaría del Concurso - Prueba         Pruebas <u>Cerrar Secretaría</u> <u>Crear una Nueva Prueba</u> Relacionar pro |           |        | on FEI       | Concurso:SPRING MET I C SI YH*Inicio:17/01/2017Final:19/01/2017Localidad:Centro Ecuestre Oliva Nova (Valencia)Ámbito:Internacional |                        |                 |           |                   |  |
| Fecha        | Prueba                                                                                                    | Categoría | Número | esultados    |                                                                                                    | A                      | cciones         |           |                   |  |
| 17/01/2017   | 5 años - 1,15 - A sin cronómetro (238.1.1)                                                                             | CSI YH*   | 1      | Cargando FEI | <u>Plantilla</u> <u>Licencia</u>                                                                                                   | s <u>C. Resultados</u> | <u>Eliminar</u> | Modificar |                   |  |
| 17/01/2017   | 6 años - 1,25 - A sin cronómetro (238.1.1)                                                                             | CSI YH*   | 2      | Pendientes   | Plantilla Licencia                                                                                                    | s <u>C. Resultados</u> | <u>Eliminar</u> | Modificar | C. Resultados FEI |  |
| 17/01/2017   | 7 años - 1,30 - A sin cronómetro (238.1.1)                                                                             | CSI YH*   | 3      | Pendientes   | Plantilla Licencia                                                                                                    | s <u>C. Resultados</u> | <u>Eliminar</u> | Modificar | C. Resultados FEI |  |
| 18/01/2017   | 5 años - 1,15 - A.c.c. y desempate (238.2.2)                                                                           | CSI YH*   | 4      | Pendientes   | <u>Plantilla</u> <u>Licencia</u>                                                                                                   | s <u>C. Resultados</u> | <u>Eliminar</u> | Modificar | C. Resultados FEI |  |
| 18/01/2017   | 6 años - 1,30 - A.c.c. y desempate (238.2.2)                                                                           | CSI YH*   | 5      | Pendientes   | Plantilla Licencia                                                                                                    | s <u>C. Resultados</u> | <u>Eliminar</u> | Modificar | C. Resultados FEI |  |
| 18/01/2017   | 7 años - 1,35 - A.c.c. y desempate (238.2.2)                                                                           | CSI YH*   | 6      | Pendientes   | <u>Plantilla</u> <u>Licencia</u>                                                                                                   | s <u>C. Resultados</u> | <u>Eliminar</u> | Modificar | C. Resultados FEI |  |
| 19/01/2017   | 5 años - 1,15 - Dos Fases (274.5.3)                                                                                    | CSI YH*   | 7      | Pendientes   | Plantilla Licencia                                                                                                    | s <u>C. Resultados</u> | <u>Eliminar</u> | Modificar | C. Resultados FEI |  |
| 19/01/2017   | 6 años - 1,30 - Dos Fases (274.5.3)                                                                                    | CSI YH*   | 8      | Pendientes   | Plantilla Licencia                                                                                                    | s <u>C. Resultados</u> | <u>Eliminar</u> | Modificar | C. Resultados FEI |  |
| 19/01/2017   | 7 años - 1,35 - Dos Fases (274.5.3)                                                                                    | CSI YH*   | 9      | Pendientes   | Plantilla Licencia                                                                                                    | s <u>C. Resultados</u> | Eliminar        | Modificar | C. Resultados FEI |  |
|              |                                                                                                    |           |        |              |                                                                                                    |                        |                 |           |                   |  |

- Si desea que los resultados estén visibles en el sistema antes de realizar la carga de los mismos en FEI, tiene la posibilidad de hacerlo cargándolos mediante un Excel. Esto no excluye que se tengan que cargar en FEI según protocolo FEI.
- Para ver la operativa, diríjase a la sección de *Carga de Resultados Nacionales por la Secretaría del Concurso*, que explica este procedimiento.

| Secretaría del Concurso - Pruebas         Pruebas         Cerrar Secretaría       Crear una Nueva Prueba       Relacionar pruebas con FEI |                                                                                     |                                                 |                                  |                                           |                                     | Concurso:SPRING MET I C SI YH*Inicio:17/01/2017Final:19/01/2017Localidad:Centro Ecuestre Oliva Nova (Valencia)Ámbito:Internacional |                    |                              |                              |                                               |  |  |
|----------------------------------------------------------------------------------------------------|-------------------------------------------------------------------------------------|-------------------------------------------------|----------------------------------|-------------------------------------------|-------------------------------------|----------------------------------------------------------------------------------------------------|--------------------|------------------------------|------------------------------|-----------------------------------------------|--|--|
| Fecha                                                                                                    | Prueba                                                                              | Categoría                                       | Número                           | Resultados                                |                                     |                                                                                                    | A                  | cciones                      |                              |                                               |  |  |
| 17/01/2017                                                                                                    | 5 años - 1,15 - A sin cronómetro (238.1.1)                                          | CSI YH*                                         | 1                                | Pendientes                                | <u>Plantilla</u>                    | <u>Licencias</u>                                                                                                    | C. Resultados      | Eliminar                     | Modificar                    | C. Resultados FEI                             |  |  |
| 17/01/2017                                                                                                    | 6 años - 1,25 - A sin cronómetro (238.1.1)                                          | CSI YH*                                         | 2                                | Pendientes                                | <u>Plantilla</u>                    | <u>Licencias</u>                                                                                                    | C. Resultados      | Eliminar                     | <u>Modificar</u>             | C. Resultados FEI                             |  |  |
| 17/01/2017                                                                                                    | 7 años - 1,30 - A sin cronómetro (238.1.1)                                          | CSI YH*                                         | 3                                | Pendientes                                | <u>Plantilla</u>                    | <u>Licencias</u>                                                                                                    | C. Resultados      | <u>Eliminar</u>              | <u>Modificar</u>             | C. Resultados FEI                             |  |  |
| 18/01/2017                                                                                                    | 5 años - 1,15 - A.c.c. y desempate (238.2.2)                                        | CSI YH*                                         | 4                                | Pendientes                                | Plan a                              | Licencias                                                                                                    | C. Res tados       | <u>Eliminar</u>              | <u>Modificar</u>             | C. Resultados FEI                             |  |  |
| 18/01/2017                                                                                                    | 6 años - 1,30 - A.c.c. y desempate (238.2.2)                                        | CSI YH*                                         | 5                                | Pendiente                                 | antilla                             | <u>Licencias</u>                                                                                                    | C. Resu            | Eliminar                     | <u>Modificar</u>             | C. Resultados FEI                             |  |  |
| 18/01/2017                                                                                                    | 7 años - 1,35 - A.c.c. y desempate (238.2.2)                                        | SSI YH*                                         | 6                                | P                                         | <u>Plantilla</u>                    | <u>Licencias</u>                                                                                                    | <u>C. Resulta</u>  | inar                         | <u>Modificar</u>             | C. Resultados FEI                             |  |  |
| Descarg<br>(con los da<br>resultados                                                                                                    | gar una plantilla<br>tos de inscripción y 274.5.3)<br>si ya se han subido) 274.5.3) | Si añadimos<br>a la plantilla,<br>sus Licencias | personas<br>podemo<br>s, subienc | o caballos<br>os verificar<br>do el Excel | Plantilla<br>Plantilla<br>Plantilla | <u>Licencias</u><br><u>Licencias</u><br><u>Licencias</u>                                                                           | Con est<br>resulta | a opcić<br>dos me<br>veces c | on, pod<br>diante<br>como se | emos cargar lo<br>el Excel (tanta<br>e desee) |  |  |

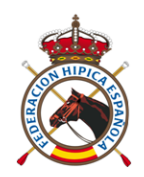

# Conclusión respecto a la introducción de resultados

- Puedo obtener un Excel con los inscritos y completarlo.
- Obtenemos no sólo las Licencias, si no Microchip y posibles sanciones, etc..
- Puedo verificar las licencias simplemente con subir este Excel.
- Puedo subir los resultados por prueba parcialmente y sobre la marcha si quisiéramos.
- Puedo modificar los resultados simplemente con modificar el Excel y volver a subirlo.
- No necesito Internet durante el Concurso, utilizo los Excel.
- El CO puede facilitar un código a la Persona/Secretaría para ese Concurso.
- Ya no necesita facilitar la Llave del CO.
- Se cargan todos los Jinetes y Caballos, no sólo los Españoles.